## はじめに

マジックコネクトは、手元端末から接続先機器(対象機器)へ安全に接続できるリモートアクセスサービスです。

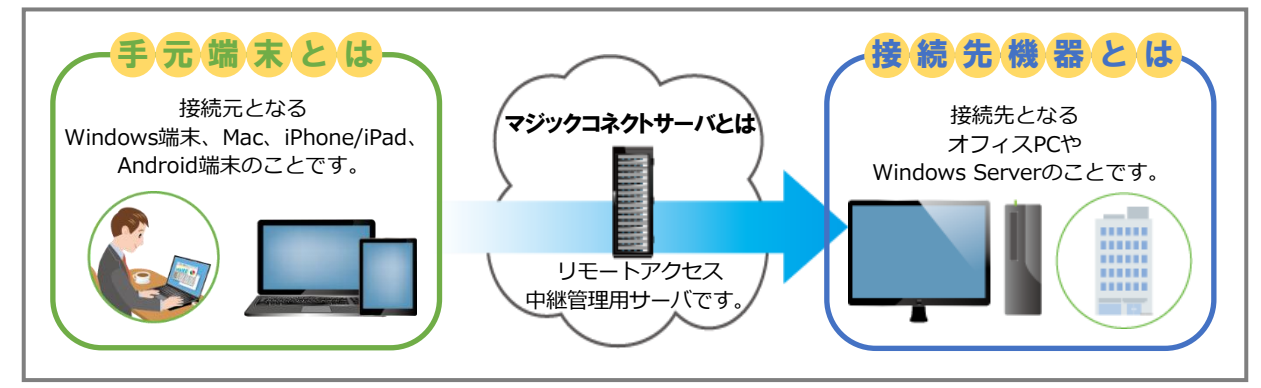

# ☆ ご利用までの流れ

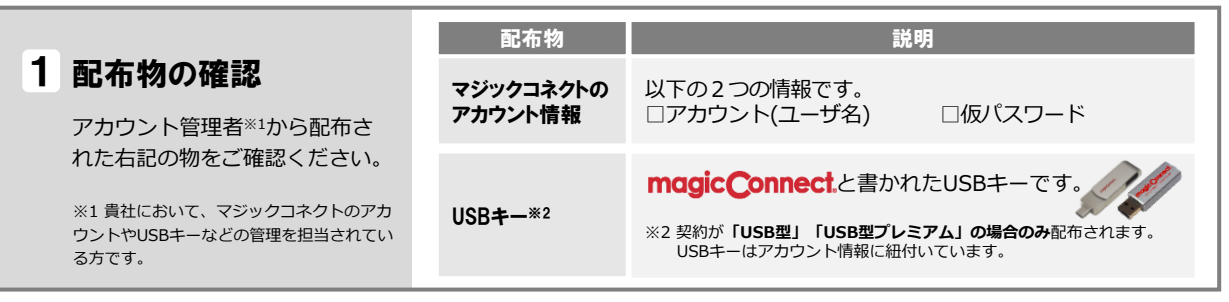

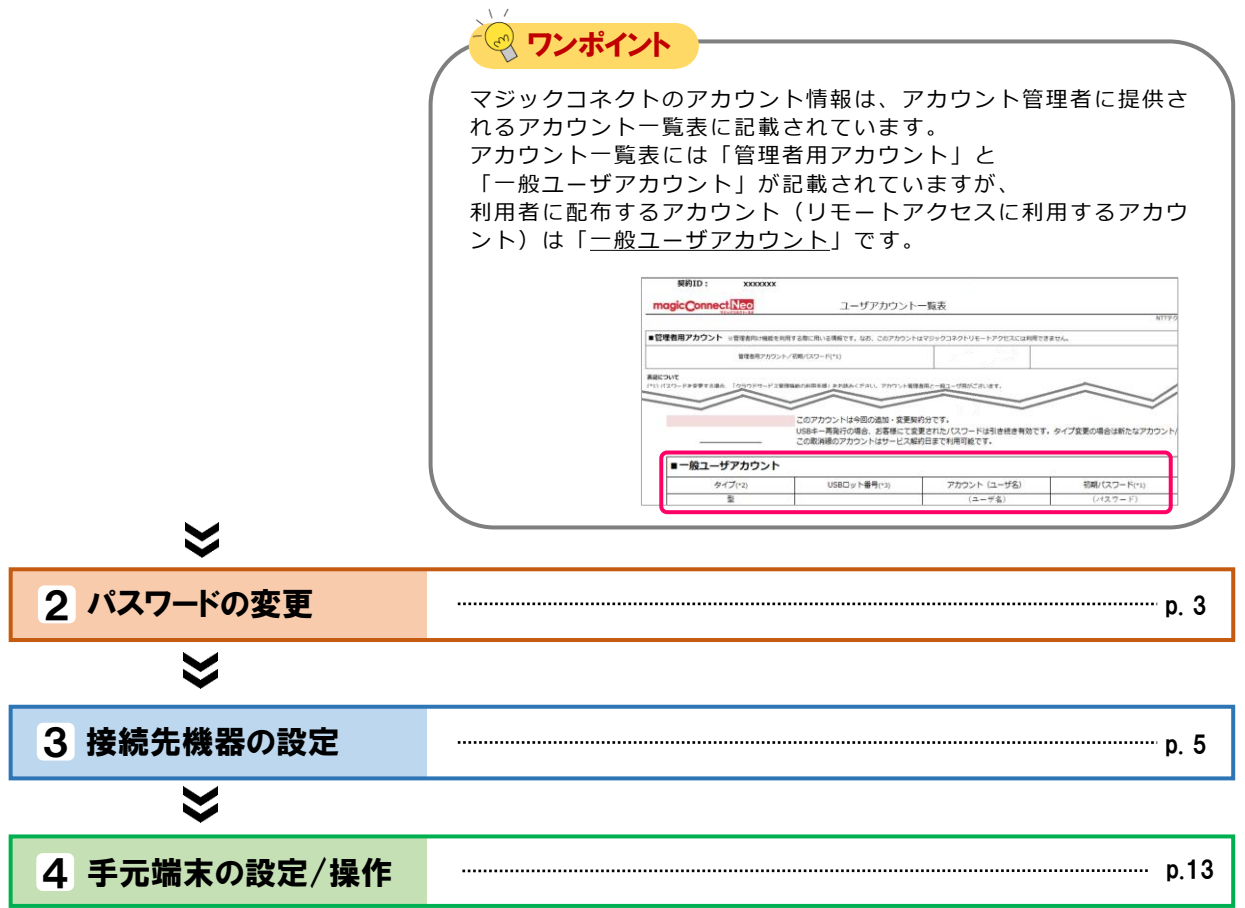

クイックセットアップ

はじめに

## 😪 各種マニュアルについて

「お客様サポート」→「マニュアル」に掲載しています。 (<u>https://www.magicconnect.net/support/manual/</u>)

## 😪 困ったときは

\ /

エラーなどでセットアップがうまくいかない場合は、お客様サポートページ (<u>https://www.magicconnect.net/support/</u>)の「困ったときは」をご覧ください。 上記を参照しても、問題が解決しない場合は、貴社のアカウント管理者へお問い合わせください。

## magic Connect Neo マジックコネクト・ネオ クイックセットアップ

# パスワードの変更

アカウント管理者から配布されたマジックコネクトの仮パスワードを、自分だけが知る新しいパスワードへ変更します。

新規に発行された仮パスワードは、そのままではビューアアプリやクライアントプログラムから利用で きません。仮パスワードから新しいパスワードへ変更する必要があります。

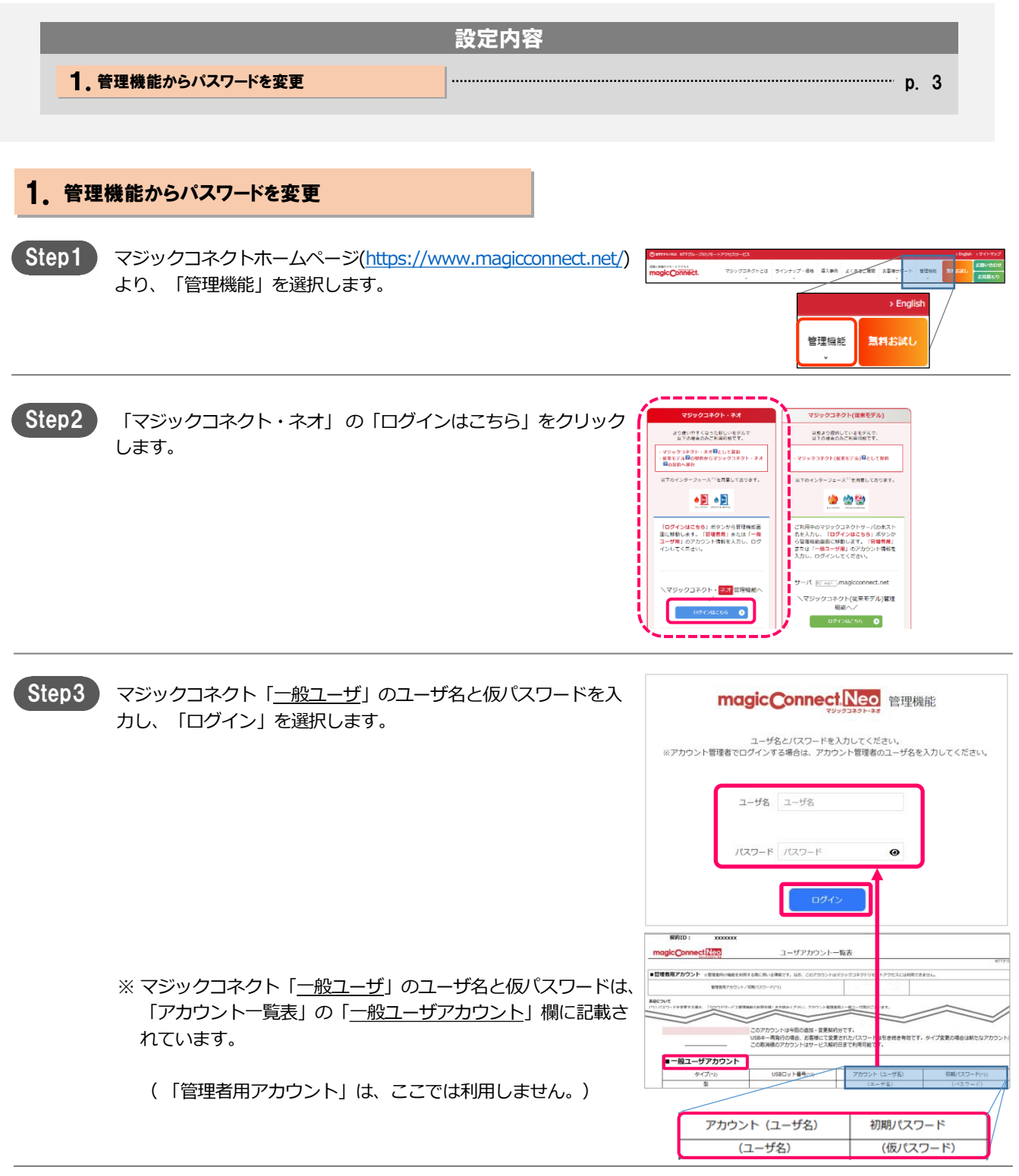

# 4

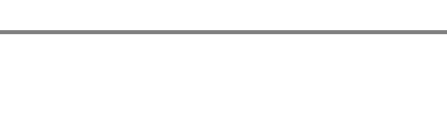

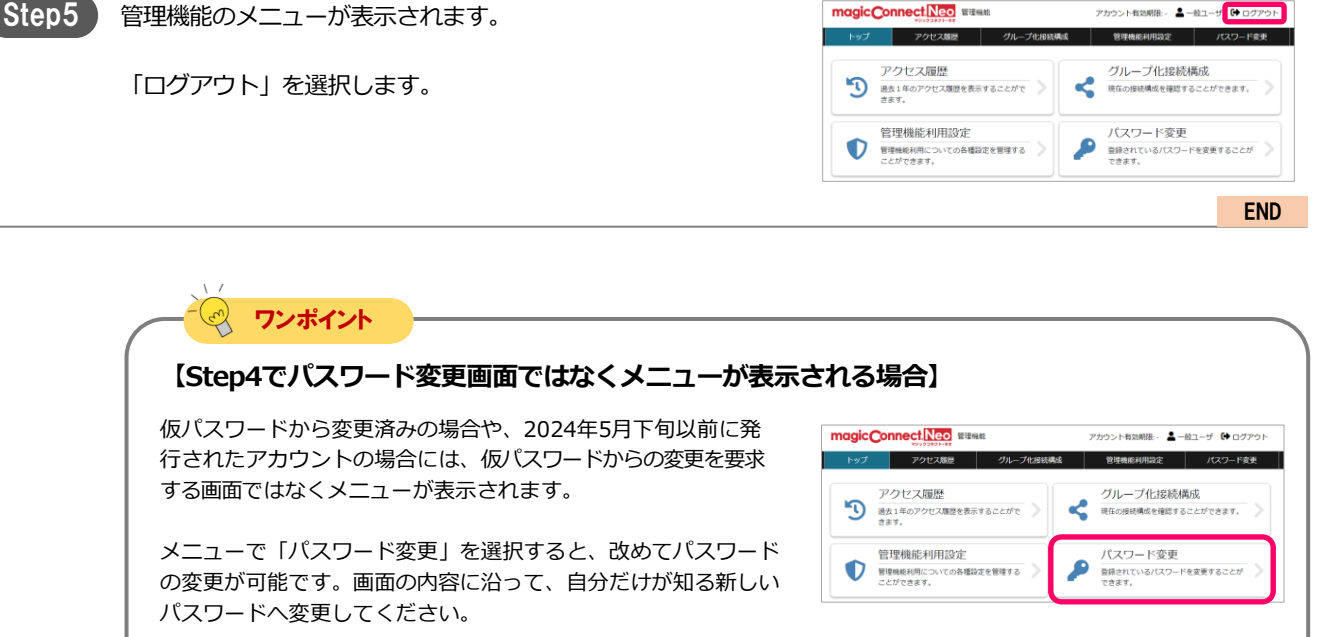

最後に「変更」を選択します。

パスワードの変更に成功したら「OK」を選択します。

パスワードを変更しました。

magic Connect Neo WILLING

「現在のパスワード」にStep3と同じ仮パスワードを入力します。

仮パスワードからの変更を要求する画面が表示されます。

「新しいパスワード」と「新しいパスワード(確認)」に、新し いパスワードを入力します。

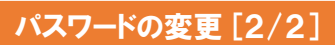

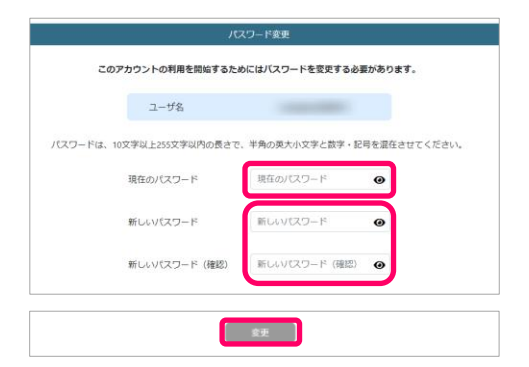

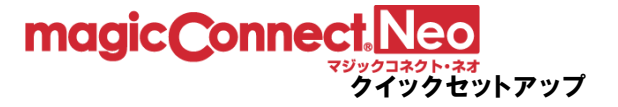

Step4

..... p. 6

····· p. 7

..... p. 8

# 接続先機器(対象機器)の設定

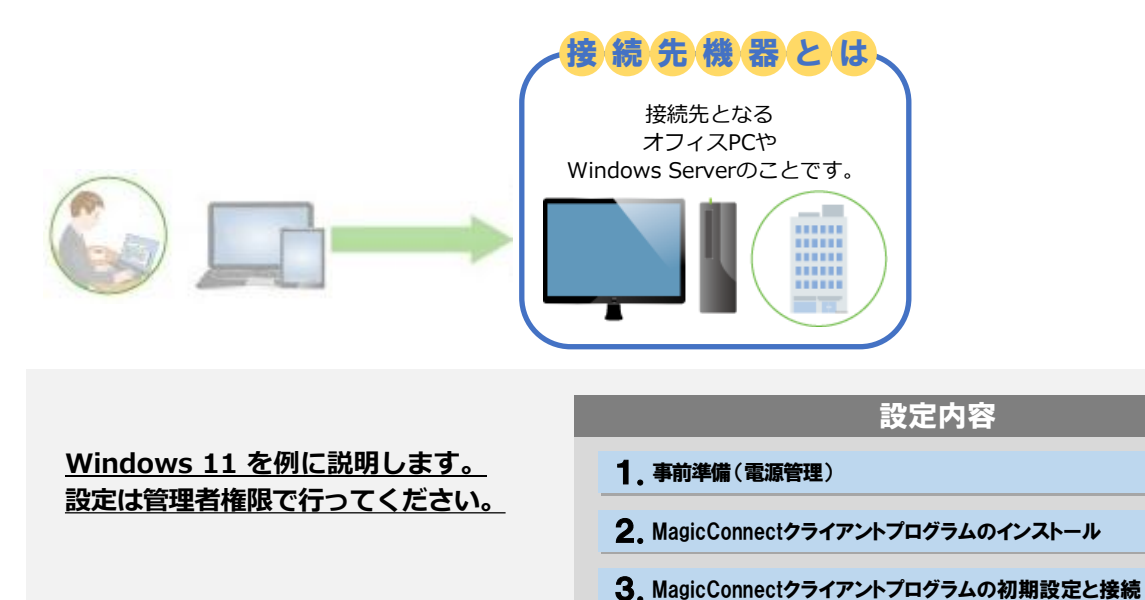

# magic Connect. Neo

クイックセットアップ

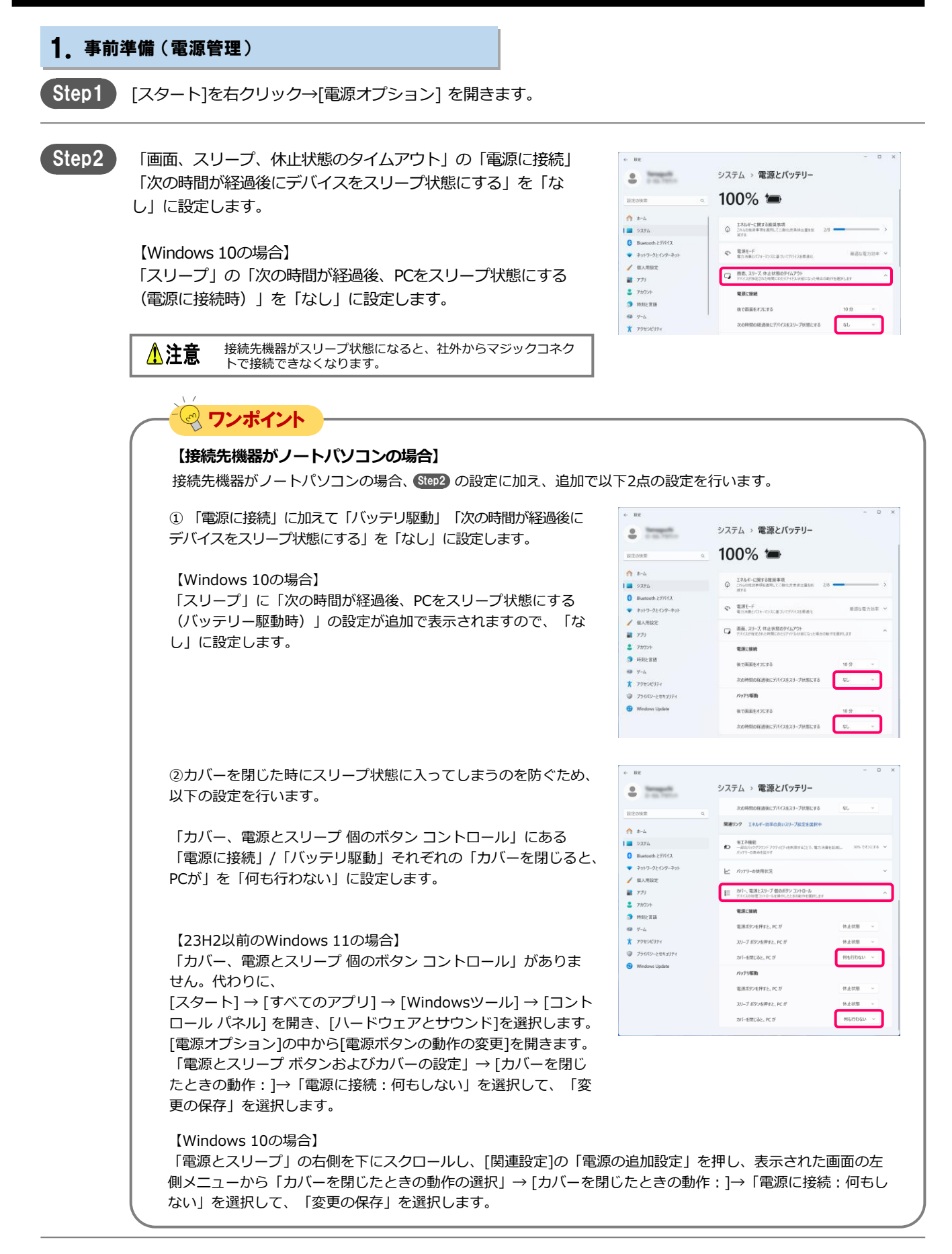

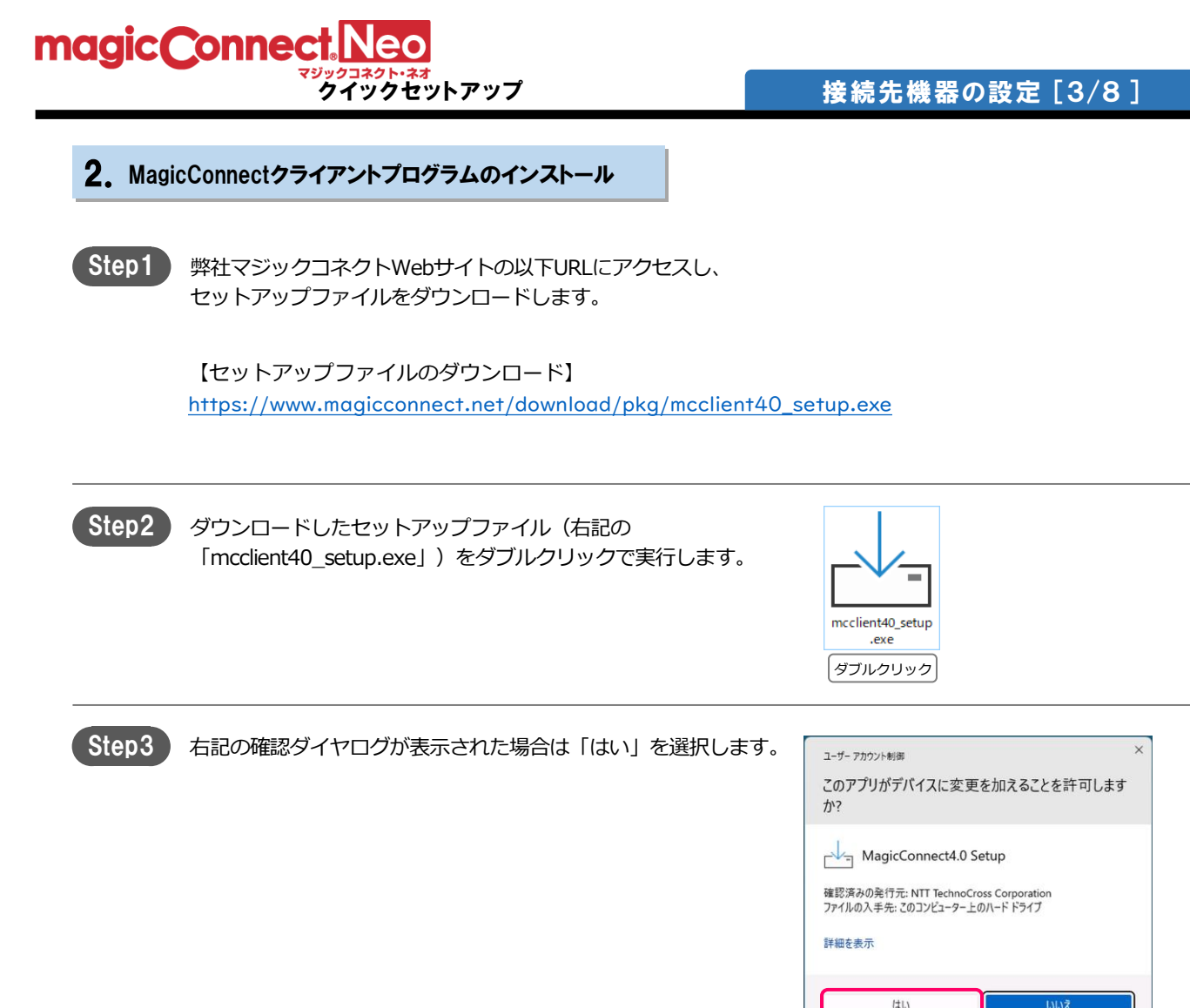

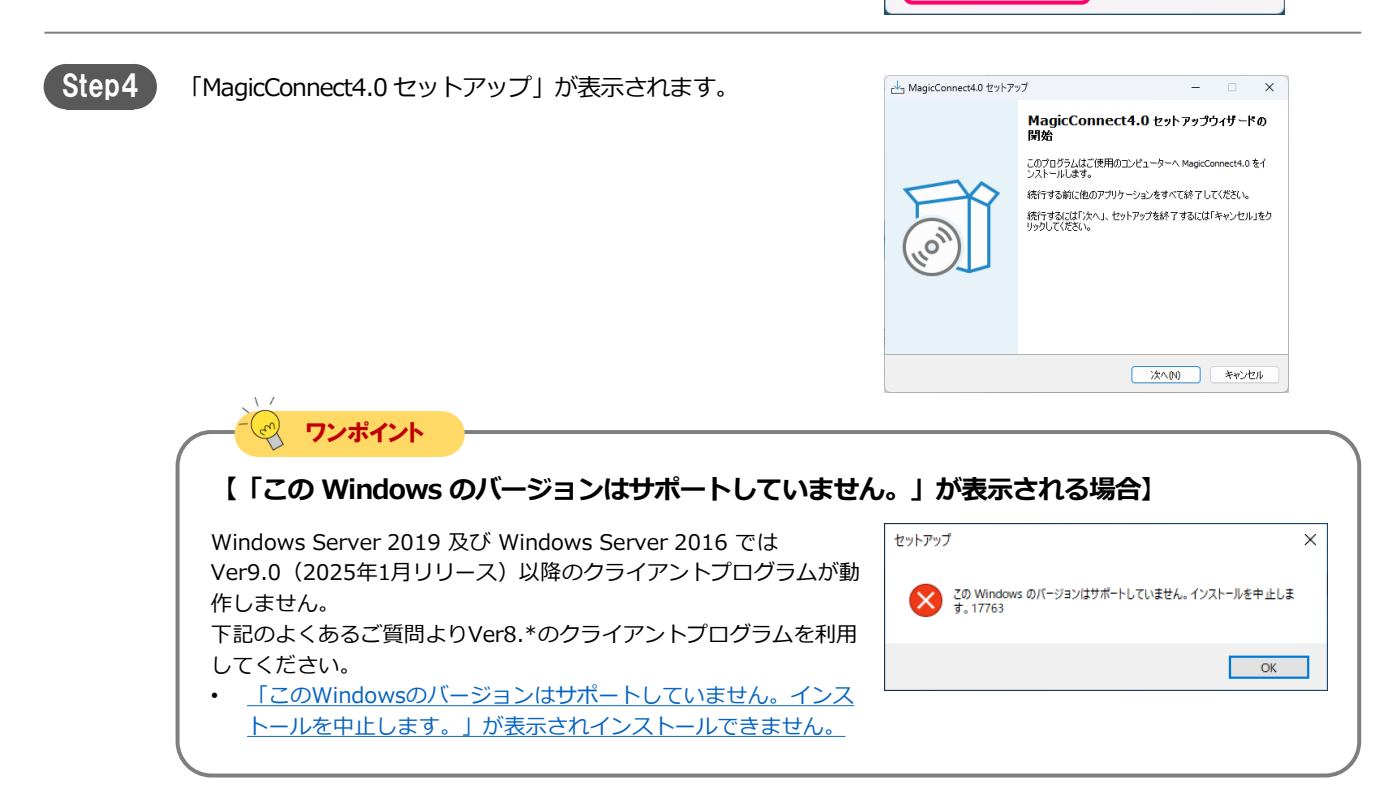

## magicConnect Neo クイックセットアップ

## 接続先機器の設定[4/8]

Step5 表示される画面の指示に従い、インストールを完了させます。

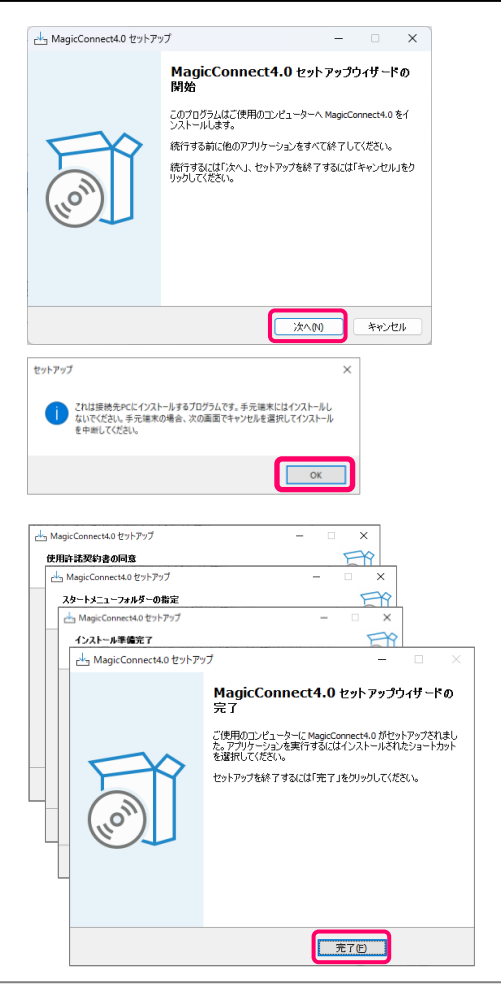

| く ログイン情報                    |                                                   |
|-----------------------------|---------------------------------------------------|
| ユーザ名(山) 🔗 🕺                 |                                                   |
| パスワード(2) 🕺                  |                                                   |
|                             | 保存                                                |
| ぜ 接続設定                      |                                                   |
| PCの電源をいれたと                  | き、自動でサーバに接続する                                     |
| 通常はオンのままにして・<br>たくない場合のみオフに | ください。PCが再起動する際に自動で接続させ<br>します。                    |
| 自動更新を有効にす                   | る ● オフ                                            |
| 自動更新の際、PCが再起<br>にしてください。    | 動する場合があります。同意する場合のみオン                             |
| PCの現在のスリープ                  | 設定(AC電源):なし                                       |
| スリープすると接続でき:                | なくなるため、スリープしない設定にしてください。                          |
| スリーブ設定の変更                   | ES                                                |
| ハードウェアアクセラ                  | レータを有効にする                                         |
| ハードウェアアクセラレー<br>軽減します。      | タが利用可能な場合に使用します。PCの負荷を                            |
| MagicConnect viewe          | rの接続先一覧の表示名                                       |
| 接続先機器名①                     |                                                   |
| グループ名(G)                    |                                                   |
|                             | 保存(D)                                             |
|                             |                                                   |
| ● ネットワーク設定(プロ               | 1+3)                                              |
|                             |                                                   |
| 社内などプロキシ環境                  | の成正されていません。                                       |
|                             |                                                   |
| 白動ゴロキシの                     |                                                   |
| 自動プロキシセットア                  | Name>um>c>r>>>a>===000000000000000000000000000000 |
| 📃 セットアッフ                    | プスクリプトを使う                                         |
| スクリプトフ                      | PFV2(A)                                           |
| 手動プロキシセットア                  |                                                   |
|                             |                                                   |
| プロキシサ・                      | ーバを使う                                             |

Step6 インストールが完了すると、設定画面が表示されます。

×

】 設定 - MagicConnect

## 2. MagicConnectクライアントプログラムの初期設定と接続

| 前ページのクライアントプログラムのインストール完了直後、ク         | 只 ログイン情報                                                     |
|---------------------------------------|--------------------------------------------------------------|
| ライアントプログラムの設定画面が表示されている状態から開始         | ユーザ名() (25) ()                                               |
| レージョン                                 | パスワード(2) 2000                                                |
|                                       | 保存                                                           |
|                                       |                                                              |
|                                       |                                                              |
|                                       | アビンPELAYをひなしてこさ、日朝しやサーバに支配する際に自動で接続させ<br>たくない場合のみイズにします。     |
|                                       | 自動更新を有効にする ・ オフ                                              |
|                                       | 自動更新の際、PCが再起動する場合があります。同意する場合のみオン<br>にしてください。                |
|                                       | PCの現在のスリーブ設定(AC電源):なし<br>スリーブすると接続できなくなるため、スリーブしない設定にしてください。 |
|                                       | スリープ設定の変更(5)                                                 |
|                                       | ハードウェアアクセラレータを有効にする ・・・・・・・・・・・・・・・・・・・・・・・・・・・・・・・・・・・・     |
|                                       | ハードウエアゲクセラレーダが利用り酸な場合に使用します。KCの具件を<br>軽減します。                 |
|                                       | 接続先機器名①                                                      |
|                                       | グループ名(6)                                                     |
|                                       | 保存(1)                                                        |
|                                       |                                                              |
|                                       | このPCではプロキシが設定されていません。                                        |
|                                       | 社内などプロキシ環境下でお使いの場合は設定してください。                                 |
|                                       | このPCのプロキシの設定を読み込む(L)                                         |
|                                       | 自動プロキシセットアップは予動プロキシセットアップより優先します。<br>自動プロキシセットアップ            |
|                                       | □ セットアップスクリプトを使う                                             |
|                                       | スクリプトアドレス( <u>A</u> )                                        |
|                                       | 手動プロキシセットアップ                                                 |
|                                       |                                                              |
|                                       |                                                              |
|                                       |                                                              |
| 9 J2#121                              |                                                              |
| 「問いたふ今雨赤ち市府問ノにけ】                      |                                                              |
| 【闭しに設に画面を再反用くには】                      |                                                              |
| デスクトップの画面右下 通知領域に表示されているグレーのドア        |                                                              |
| クスノーシンの画面石一、 遮和原境になかられているフレーの一 ク      |                                                              |
| のアイコンをクラックすると、丹皮設定画面を用くことがてきよす        | •                                                            |
|                                       | <u></u>                                                      |
| アイコンが表示されない場合は、通知領域の 🔨 を押し、           | Ť                                                            |
| 隠れているドアのアイコンを表示させます。                  |                                                              |
|                                       |                                                              |
|                                       | ■ Q 検索 A ■ A ② <sup>20:09</sup>                              |
| i i i i i i i i i i i i i i i i i i i | 2025/01/01                                                   |
|                                       |                                                              |
|                                       |                                                              |
|                                       |                                                              |
|                                       |                                                              |

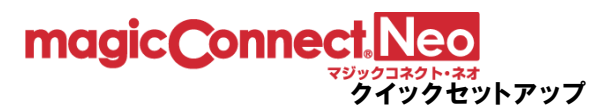

## Step1

「接続設定」の内容を設定、確認します。

- 「PCの電源をいれたとき、自動でサーバに接続する」がオンであることを確認します。
- 「自動更新を有効にする」は、必要に応じてオンにします。
- 「PCの現在のスリープ設定」が「なし」である必要があります。
   「なし」以外の場合、p.6 「1. 事前準備(電源管理)」を再度実施し、「なし」にしてください。「スリープ設定の変更」をクリックすると、Windows OSのスリープ設定画面が開きます。
- 「ハードウェアアクセラレータを有効にする」は、通常はオンのままにします。

| ■ 設定 - MagicConnect                                                   | ×  |
|-----------------------------------------------------------------------|----|
| 〇〇 ログイン情報                                                             |    |
| ユーザ名山 🕺                                                               |    |
| バスワード(P) 🚳                                                            |    |
| 保存                                                                    |    |
|                                                                       |    |
| 13 接続設定                                                               |    |
| PCの電源をいれたとき、自動でサーバに接続する  の プレーン の な の の の の の の の の の の の の の の の の の |    |
| 通常はオンのままにしてください。PCが再起動する際に自動で接続させ<br>たくない場合のみオフにします。                  | ΰτ |
| 自動更新を有効にする ・ オフ 〇 ;                                                   | わ  |
| 自動更新の際、PCが再起動する場合があります。同意する場合のみオン<br>にしてください。                         |    |
| PCの現在のスリーブ設定(AC電源):なし                                                 |    |
| スリープすると接続できなくなるため、スリープしない設定にしてください。                                   |    |
| スリープ設定の変更(S)                                                          |    |
| ハードウェアアクセラレータを有効にする                                                   |    |
| ハードウェアアクセラレータが利用可能な場合に使用します。PCの負荷を<br>軽減します。                          |    |
| MagicConnect viewer の接続先一覧の表示名                                        |    |
| 接続先機器名①                                                               |    |
| グループ名(G)                                                              |    |
| 保存(D)                                                                 |    |

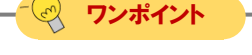

## 【自動更新を有効にする】

「自動更新を有効にする」が オン の場合、最新バージョンのプログラムが公開された際に自動的に 更新されます。更新は利用中ではないタイミング(リモートアクセス中ではないタイミング)で実施 され、更新完了時に待ち受け状態が瞬断されます。

通常は待ち受け状態の瞬断のみですが、PCの状態によってはPCが再起動する可能性があります。 再起動が不都合な場合は オフ にしてください。

## - マンポイント

## 【ハードウェアアクセラレータを有効にする】

「ハードウェアアクセラレータを有効にする」をオンにすると、接続先機器にグラフィックボードや ビデオカードといった映像描画用のハードウェアが搭載されている場合、そのハードウェアの機能が 利用され、動画など画面の動きが多いときの接続先機器の負荷を軽減させます。

この機能は、「USB型プレミアム」「アプリ型プレミアム」の「高品質映像モード」を利用する場合 に効果を発揮します。「高品質映像モード」を利用しない場合には十分な効果が見込めません。

「高品質映像モード」について詳しくは「<u>高品質映像モードについて</u>」をご覧ください。

| magic( | connect.Neo                                                                                     |                                                                                                    |
|--------|-------------------------------------------------------------------------------------------------|----------------------------------------------------------------------------------------------------|
|        | クイックセットアップ                                                                                      | 接続先機器の設定[7/8]                                                                                                    |
| Step2  | 「ログイン情報」にマジックコネクトのユーザ名とパスワードを<br>入力します。<br>( <u>p.3「パスワードの変更」</u> で入力、設定したユーザ名と新しい<br>パスワードです。) | 設定 - MagicConnect       ×         〇 ログイン情報       ・         ユーザ名(山) 谷沼       ・         パスワード(四) 谷沼       ・         (保存)       ・         ヘル Interspin       ・          |
|        | ※ 「アカウントー覧表」の「 <u>一般ユーザアカウント</u> 」欄に記載さ<br>れているユーザ名です。 「管理者用アカウント」は、ここでは<br>利用しません。             | MRI:         most<br>1_UT775751           1000000000000000000000000000000000000                                                                                      |
|        | 「保存」を選択します。                                                                                     | ・ 新生・MagicConnect         ・          ・          ・                                                                                                    |
| Step3  | 「接続」を選択します。                                                                                     | ● 読 - MagicConnect       ×         ● ロタイン情報       □-サ名(山) (115)         □-サ名(山) (115)       (117)         (スワード(四) (115)       (117)         (水ウード(四) (115)       オッ |
|        | 「接続状態」が「切断」から「接続完了」に変化します。                                                                      | 些接続状態 接続完了 エラーメッセージを表示(E)  切断(C)                                                                                                    |
|        | デスクトップ画面右下の通知領域にあるドアのアイコンがグレー<br>からブルーに変わります。                                                   | Q 検索 へ A 零 20:09<br>2025/01/01                                                                                                    |

設定画面は閉じることができます。

以上で、接続先機器側の準備は終了です。 接続先機器は画面ロックあるいはログオフをした状態で待機で きます。

クイックセットアップ

magic Connect Neo

スリープや電源オフ状態では、社外からマジックコネクトで接 ⚠注意 続できません。

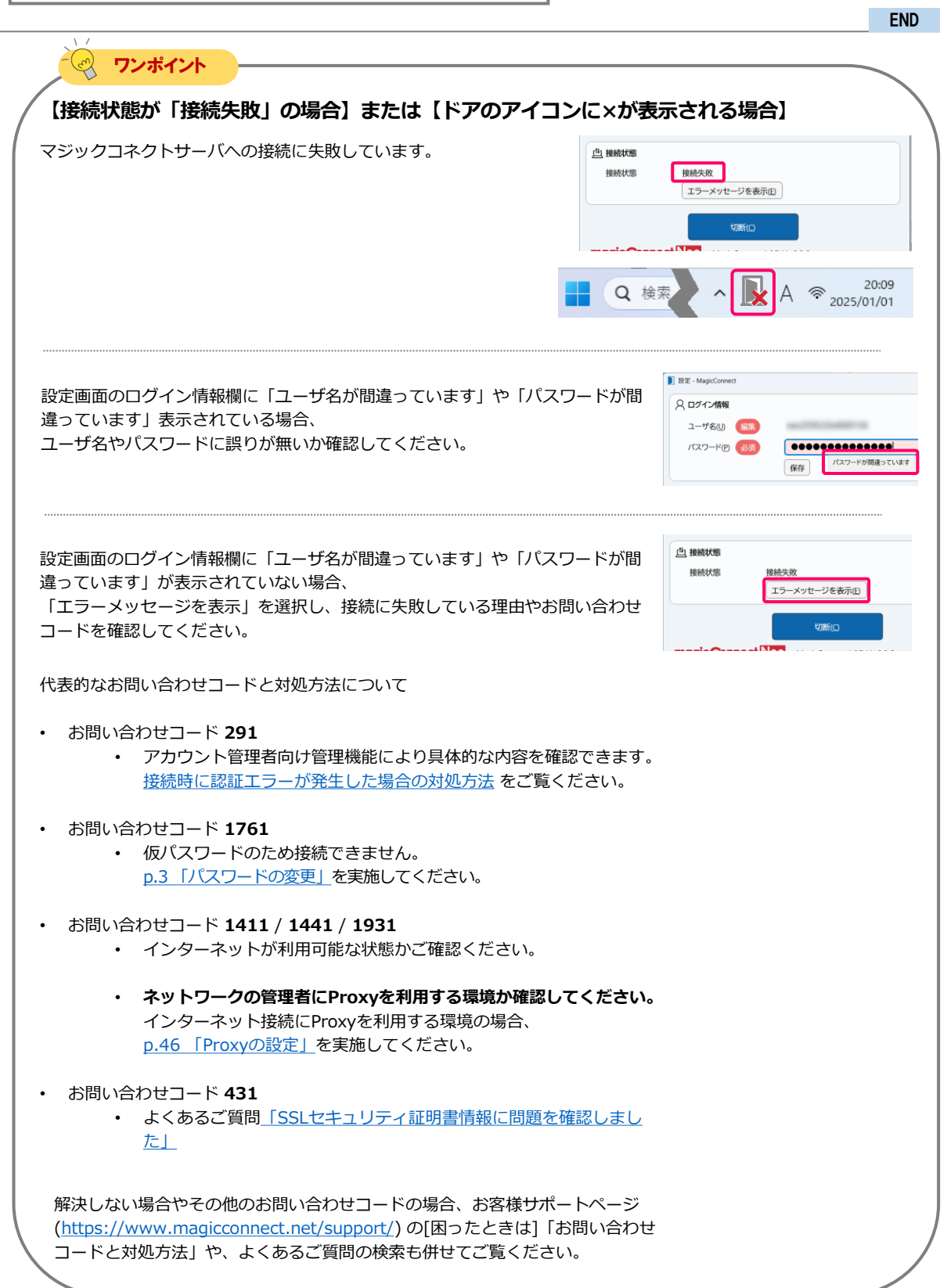

## 手元端末の設定/操作

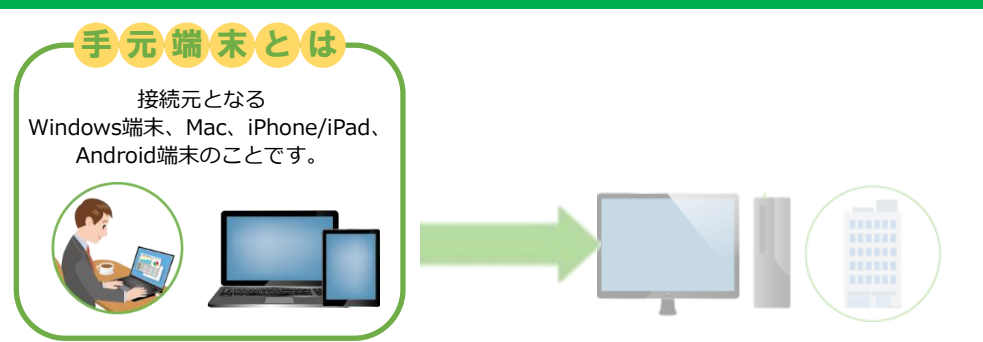

## 事前準備

## 「USB型」「USB型プレミアム」契約

USBキーを利用せず、手元端末に インストールしたアプリを利用する場合は、 セットアップの前に台数変更の設定が必要です。

初めに<u>次ページのワンポイント</u>を参照してくだ さい。

## 「アプリ型」「アプリ型プレミアム」契約

2台以上の手元端末から利用予定がある場合は、 セットアップの前に台数変更の設定が必要です。

初めに<u>p.15のワンポイント</u>を参照してください。

**上記に当てはまらない場合**は、台数変更の設定は不要です。 ビューアアプリの実行方法と手元端末の種類に応じた手順ページへお進みください。 クイックセットアップ

手元端末の設定/操作

## 「USB型」「USB型プレミアム」契約の場合

| ビューアアプリの実行方法                      | 手元端末の台数           | 手元端末の種類                   | 設定/操作の手順             |
|-----------------------------------|-------------------|---------------------------|----------------------|
| USBキーを手元端末に挿し、<br>USBキー内のアプリを実行する | 不特定               | Windows端末                 | <u>&gt;&gt; p.16</u> |
|                                   | +                 |                           |                      |
| ビューアアプリの実行方法                      | 手元端末の台数           | 手元端末の種類                   | 設定/操作の手順             |
|                                   | 特定の端末             | Windows端末                 | <u>&gt;&gt; p.23</u> |
| 手元端末にインストールした<br>アプリを実行する         | 0台(初期設定)~<br>最大2台 | Мас                       | <u>&gt;&gt; p.33</u> |
|                                   | (※1)              | iPhone/iPad,<br>Android端末 | <u>&gt;&gt; p.39</u> |

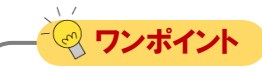

## 【※1 特定の端末】

利用する手元端末を特定するため、手元端末の固有情報(端末認証情報)が初回ログイン時にサーバへ登録されます。

「USB型」「USB型プレミアム」契約の場合、登録可能な手元端末の台数は初期設定で「0台」です。 アカウント管理者に依頼することで最大2台まで増やせます。 設定された台数に達すると、新しい手元端末からは利用できなくなります。手元端末を変更するに は、サーバからの登録解除(端末認証情報の初期化)を、アカウント管理者に依頼してください。

アカウント管理者の手順については

「管理機能の利用手順(アカウント管理者)」の

「3.3. 利用可能なアプリケーションと台数を変更する」及び

「3.4. ビューアをインストールした手元端末を変更する」をご覧ください。

• USBキーから実行する場合の手元端末は登録されません。台数制限無く不特定の手元端末を利用 できます。

## 「アプリ型」「アプリ型プレミアム」契約の場合

| ビューアアプリの実行方法              | 手元端末の台数           | 手元端末の種類                   | 設定/操作の手順             |
|---------------------------|-------------------|---------------------------|----------------------|
|                           | 特定の端末             | Windows端末                 | <u>&gt;&gt; p.23</u> |
| 手元端末にインストールした<br>アプリを実行する | 1台(初期設定)~<br>最大3台 | Мас                       | <u>&gt;&gt; p.33</u> |
|                           | (**)              | iPhone/iPad,<br>Android端末 | >> p.39              |

## 「アプリ型ライト」契約の場合

| ビューアアプリの実行方法              | 手元端末の台数            | 手元端末の種類                   | 設定/操作の手順             |
|---------------------------|--------------------|---------------------------|----------------------|
|                           |                    | Windows端末                 | <u>&gt;&gt; p.23</u> |
| 手元端末にインストールした<br>アプリを実行する | 特定の端末<br>1台<br>(※) | Мас                       | <u>&gt;&gt; p.33</u> |
|                           | (*)                | iPhone/iPad,<br>Android端末 | <u>&gt;&gt; p.39</u> |

## - 😪 ワンポイント

## 【※ 特定の端末】

利用する手元端末を特定するため、手元端末の固有情報(端末認証情報)が初回ログイン時にサーバへ登録されます。

「アプリ型」「アプリ型プレミアム」契約の場合、登録可能な手元端末の台数は初期設定で
 「1台」です。アカウント管理者に依頼することで最大3台まで増やせます。

• 「アプリ型ライト」契約の場合、登録可能な手元端末の台数は「1台」で固定です。 それぞれ設定された台数に達すると、新しい手元端末からは利用できなくなります。手元端末を変 更するには、サーバからの登録解除(端末認証情報の初期化)を、アカウント管理者に依頼してく ださい。

アカウント管理者の手順については

「<u>管理機能の利用手順(アカウント管理者)</u>」の

「3.3. 利用可能なアプリケーションと台数を変更する」及び

「3.4. ビューアをインストールした手元端末を変更する」をご覧ください。

# 手元端末の設定/操作[USB]

クイックセットアップ

magic Connect Neo

USBキーを手元端末に挿し、USBキー内のビューアアプリを実行する場合の手順です。

| Windows 11を例に説明します。_ | 設定内容                          |            |
|----------------------|-------------------------------|------------|
|                      | 1. MagicConnectビューアアプリの実行     | p.16       |
|                      | 2. MagicConnectビューアアプリ初期設定と接続 | p.17       |
|                      | 3. MagicConnectビューアアプリの終了     | ····· p.22 |

## 1. MagicConnectビューアアプリの実行

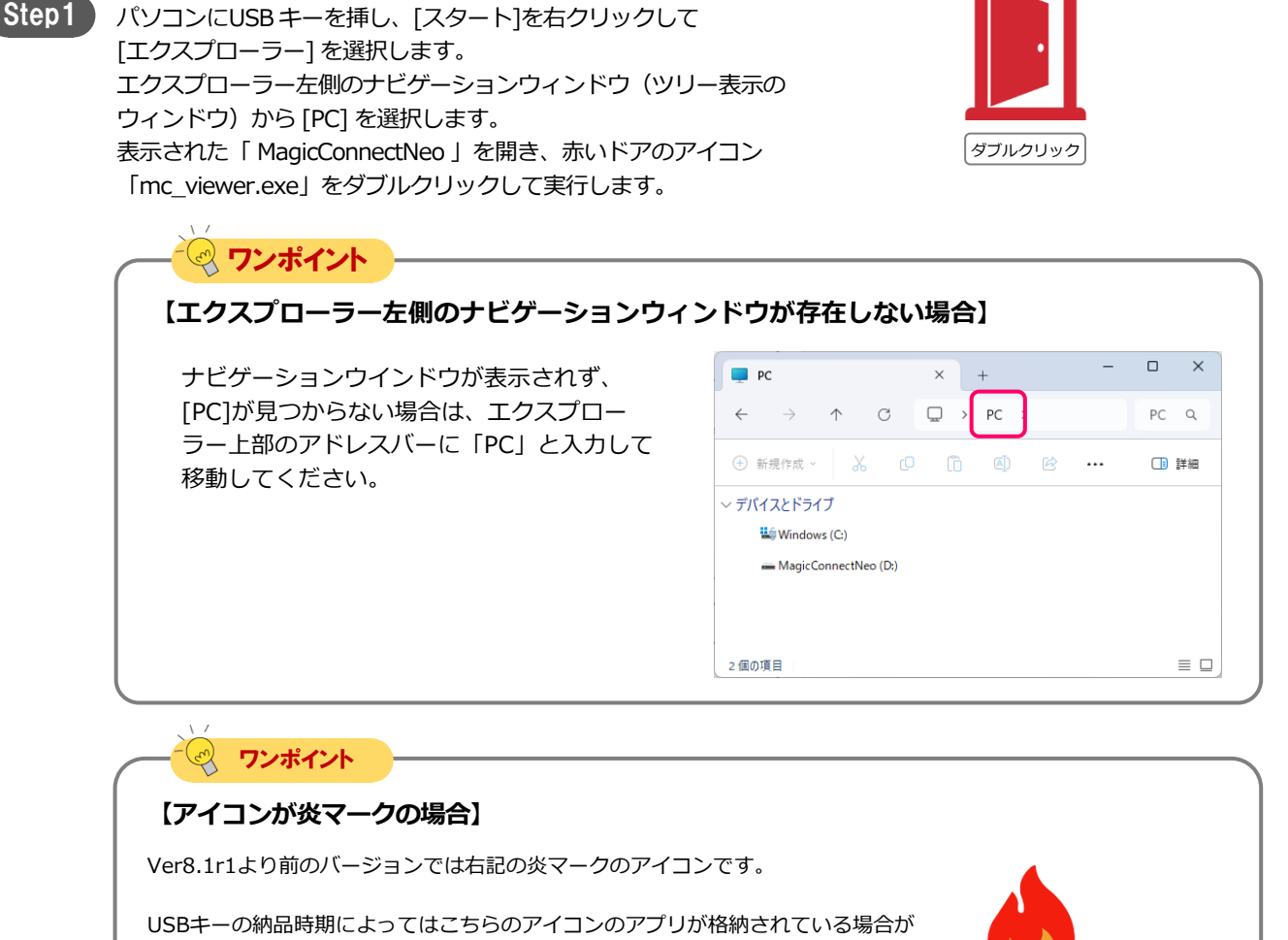

USBキーの納品時期によってはこちらのアイコンのアプリが格納されている場合が あります。USBキー内のビューアアプリをバージョンアップ方法は下記ページをご 覧ください。

<u>USBキー内のビューアアプリをアップデートする手順</u>

## 2. MagicConnectビューアアプリの初期設定と接続

magicConnect.Neo

Step1 ログイン画面の「ユーザ名」と「パスワード」に、マジックコ ネクトのユーザ名とパスワードを入力します。 (<u>p.3「パスワードの変更」</u>で入力、設定したユーザ名と新しい パスワードです。)

クイックセットアップ

※ 「アカウントー覧表」の「<u>一般ユーザアカウント</u>」欄に記載さ れているユーザ名です。「管理者用アカウント」は、ここでは 利用しません。

| D ログイン - MagicConnect viewer   | × |
|--------------------------------|---|
| 只 ログイン情報                       | = |
| ユーザ名(U) 必須                     |   |
| バスワード(2) (必須) (●●●●●●●●●●●●●●● |   |
| ログイン                           |   |
|                                |   |

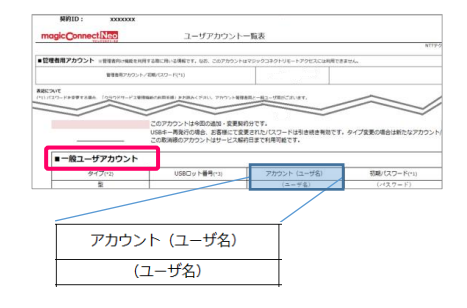

| 【ログイン画面の体裁が異なる場合】                                                                          |                                |
|--------------------------------------------------------------------------------------------|--------------------------------|
| Windows Server 2019 及び Windows Server 2016 では                                              | ) ログイン - MagicConnect viewer X |
| Ver9.0(2025年1月リリース)以降のビューアアプリが動作しません。 代わりにVer8 *のビューアアプリ(右図のクラシック川)が起                      | ユーザ名                           |
| 動します。                                                                                      |                                |
| Ver8.*のビューアアプリは、操作方法や設定方法が本クイックセッ<br>トアップの内容と一部異なります。下記のよくあるご質問ページか                        | ログイン 設定                        |
| らVer8.*のマニュアルを参照してください。                                                                    | magicConnectities              |
| <ul> <li>Windows Server 2019 や Windows Server 2016 でクラシッ<br/>クUIのビューアアプリが起動します。</li> </ul> |                                |

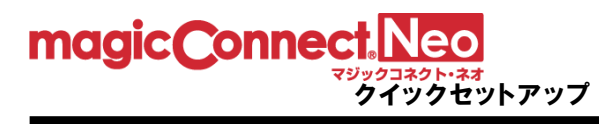

| Step2 | 「ログイン」を選択します。                                           | DH7- MagicConnect viewer                                                                     |
|-------|---------------------------------------------------------|----------------------------------------------------------------------------------------------|
|       |                                                         | 🔉 ログイン情報 📃                                                                                   |
|       |                                                         | ユーザ名(U) 必須                                                                                   |
|       |                                                         |                                                                                              |
|       |                                                         |                                                                                              |
|       |                                                         |                                                                                              |
|       |                                                         |                                                                                              |
|       |                                                         |                                                                                              |
|       | 「 ワンボイント                                                |                                                                                              |
|       | 【エラーになる場合】                                              |                                                                                              |
|       |                                                         |                                                                                              |
|       | 山グイン画面に「ユーザ名か間違つ(います」や「バスワートか間 、きっています」まこされている場合        | D717 - MagicConnect viewer     X                                                             |
|       | 遅つしいより」衣示されしいる場合、                                       | 2 ログイン情報 三                                                                                   |
|       | 」 ユーザ名やハスワートに誤りか無いか唯認してくたさい。                            | ユーザ名(し) 必須                                                                                   |
|       |                                                         |                                                                                              |
|       |                                                         |                                                                                              |
|       |                                                         |                                                                                              |
|       |                                                         |                                                                                              |
|       | エラーメッセージ画面が表示される提合                                      | メッセージ - MagicConnect                                                                         |
|       | - エラーメラビージ回回が扱いこれも物合い<br>表示されるメッセージやお問い合わせコードを確認してください。 | × マジックコネクトサーバ(neo-pi.magicconnect.net)の名前解決ができませんでした。                                        |
|       |                                                         | 以下の内容を確認して优ない。<br>・インターネットに接続できること                                                           |
|       |                                                         | ・Proxyの利用が必要なネットワークでは、HTTP Proxyを「利用する」設定をオンにすること                                            |
|       |                                                         | お聞い合わせのが熟え、「情報をクリックボードにコピーする」ボタンでコピーした情報をおおのらせください。<br>「お聞い合わせコード: 1443 (9.0+2)<br>お客様のコードペン |
|       |                                                         | OK         債糧をグリップボード(こ)ピーする(C)         ヘルプを表示(h)                                            |
|       | <ul> <li>お問い合わせコード 283</li> </ul>                       |                                                                                              |
|       | ・ アカワント管理者向け管理機能により具体的な内容を確                             | 認できます。                                                                                       |
|       | <u>接続時に認証エラーか発生した場合の対処方法</u> をご覧く                       | くたさい。                                                                                        |
|       |                                                         |                                                                                              |
|       |                                                         |                                                                                              |
|       | • 10/1人ワートのため接続できません。                                   |                                                                                              |
|       | <u>p.3 バスワートの変更」</u> を実施してくたさい。                         |                                                                                              |
|       | ・ お問い合わせコード 1413 / 1443 / 1933                          |                                                                                              |
|       |                                                         | <b>a</b> 1)                                                                                  |
|       |                                                         |                                                                                              |
|       | ・ ネットワークの管理者にProxvを利用する環境か確認し                           | ってください。                                                                                      |
|       | ご利用環境によっては、Proxyの設定を手動で実施する必要                           | 専があります。ネットワークの管理者に                                                                           |
|       |                                                         | てください。                                                                                       |
|       |                                                         |                                                                                              |
|       | <ul> <li>・ お問い合わせコード 433</li> </ul>                     |                                                                                              |
|       | <ul> <li>・ よくあるご質問「SSLセキュリティ証明書情報に問題を</li> </ul>        | 確認しました」                                                                                      |
|       |                                                         |                                                                                              |
|       | 解決しない場合やその他のお問い合わせコードの場合、お客様サポー                         | トページ                                                                                         |
|       | (https://www.magicconnect.net/support/)の[困ったときは]「お      | 問い合わせコードと対処方法」や、                                                                             |
|       | よくあるご質問の検索も併せてご覧ください。                                   | -                                                                                            |
|       |                                                         |                                                                                              |

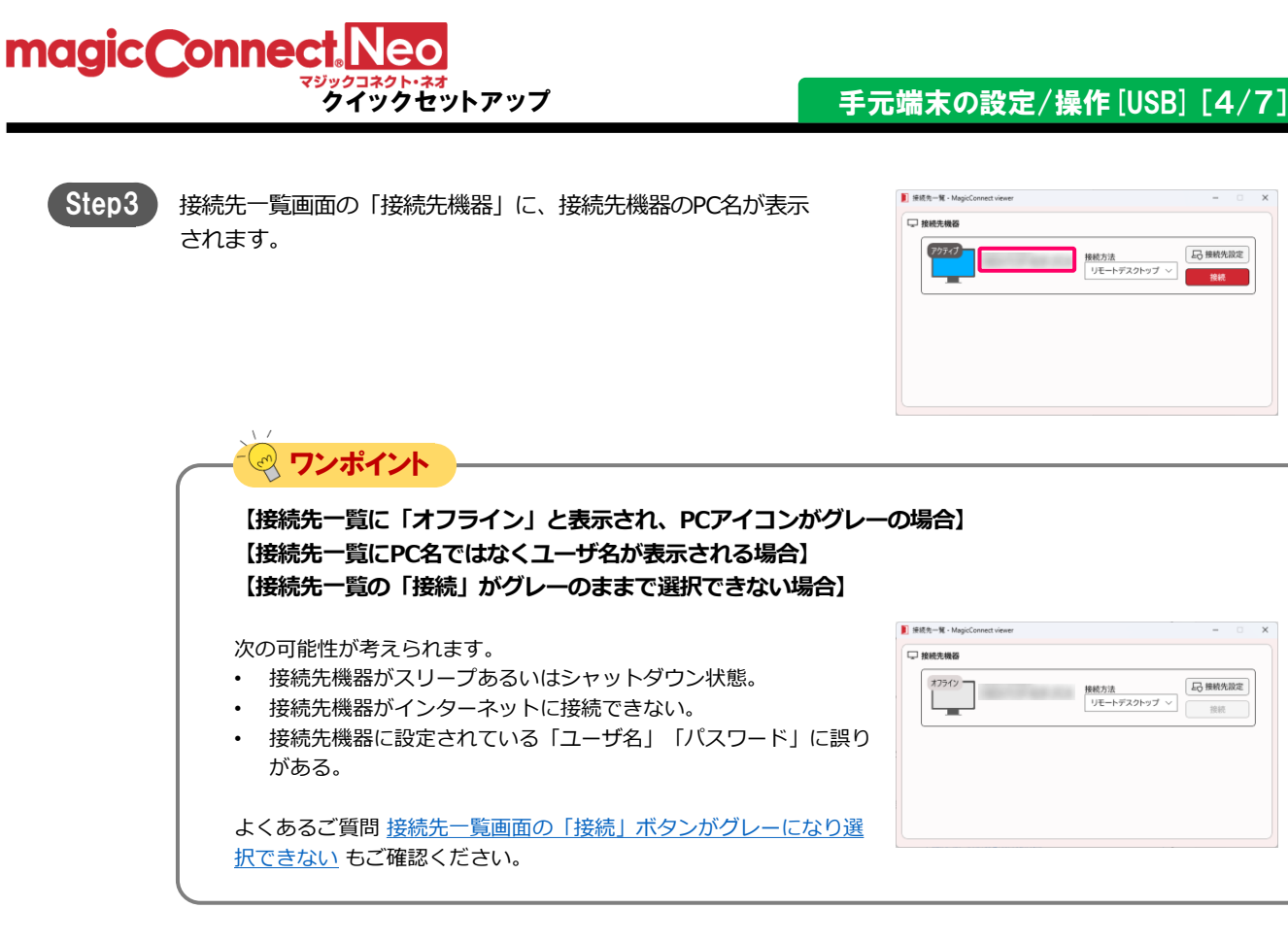

## 手元端末の設定/操作[USB][5/7]

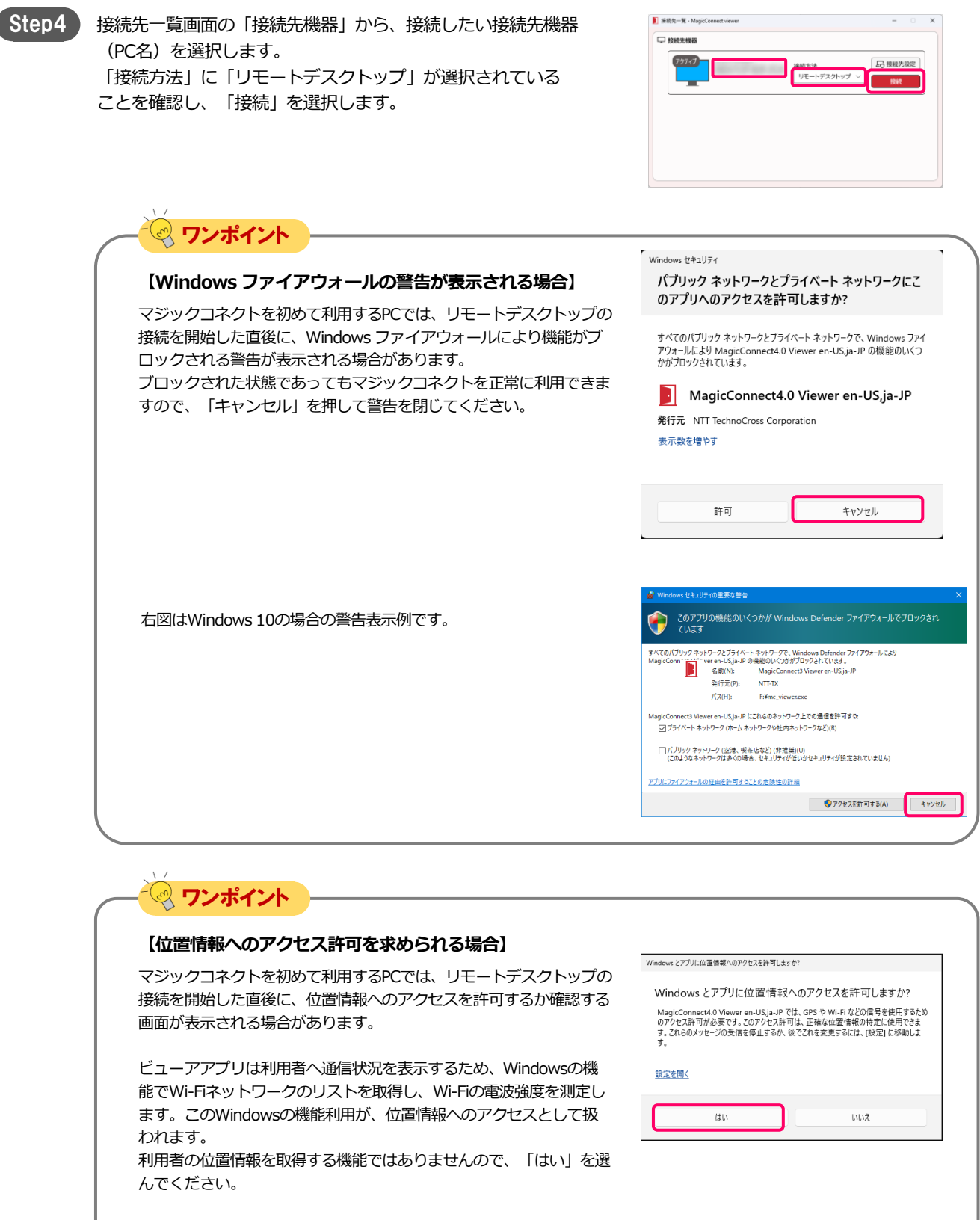

なお、「いいえ」を選ぶと、Wi-Fiの電波強度に関する通知をしなく なりますが、マジックコネクトのリモートアクセス機能自体に支障は ありません。

magic Connect Neo

クイックセットアップ

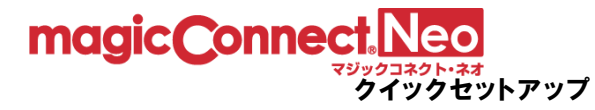

なります。

リモートデスクトップ画面に接続先機器のWindowsユーザー名、

パスワードを入力して、「→」を選択します。

Step5

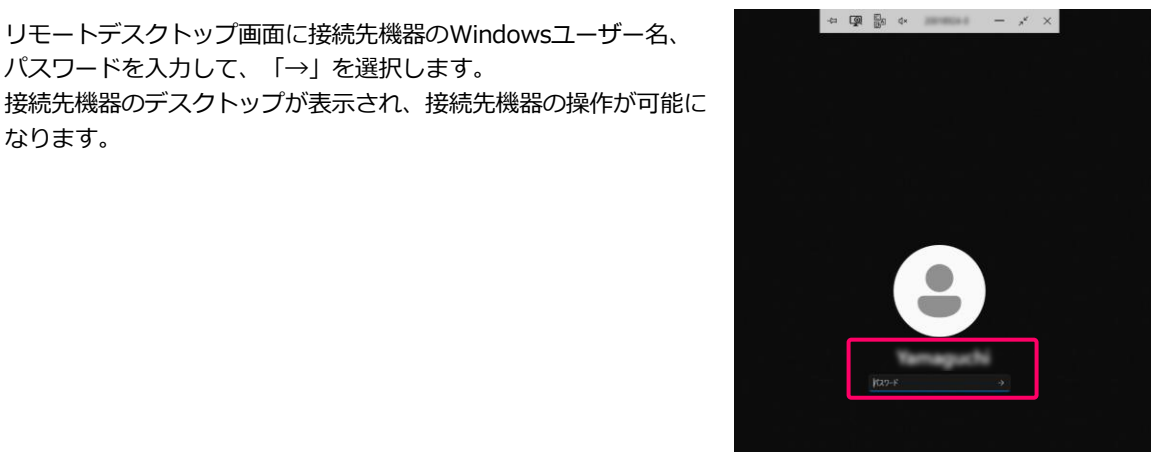

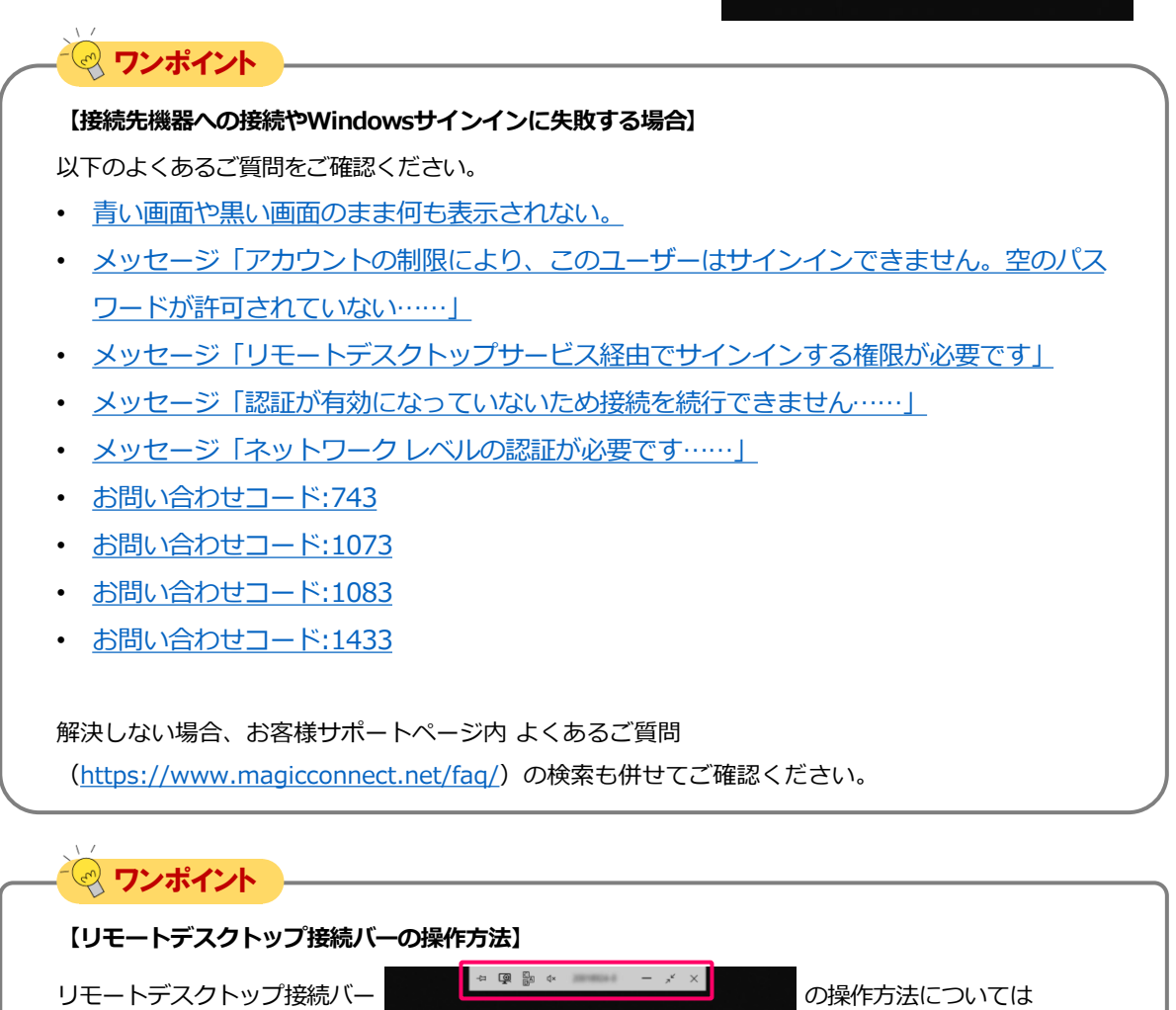

下記ページでご案内しています。

• リモートデスクトップ接続バーの操作方法

# **magic Connect. Neo**

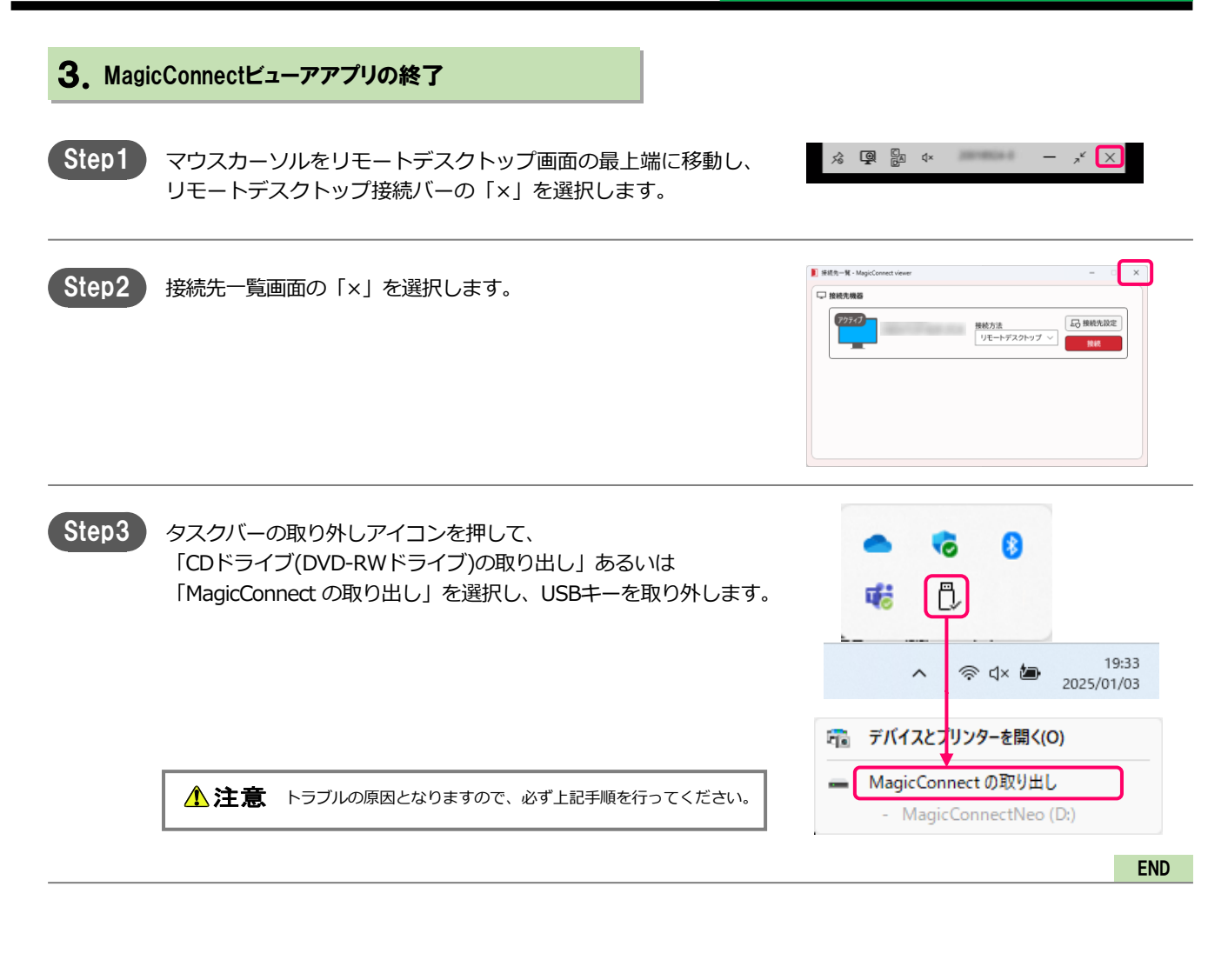

マジックコネクトのユーザ名は保存されます。 次回の実行時にはマジックコネクトのパスワードを入力してログ インしてください。

| 📘 ログイン - MagicConnect viewer | × |
|------------------------------|---|
| 〇 ログイン情報                     | ≡ |
| ユーザ名山 福集                     |   |
| バスワード(四) 🛛 🕢                 |   |
| ログイン                         |   |
|                              |   |

# 手元端末の設定/操作[Windows]

手元端末(Windows)にインストールしたビューアアプリを実行する場合の手順です。

<u>Windows 11を例に説明します。</u>

| 設定内容                           |            |
|--------------------------------|------------|
| 1. MagicConnectビューアアプリのインストール  | p.23       |
| 2. MagicConnectビューアアプリの実行      | ····· p.25 |
| 3. MagicConnectビューアアプリの初期設定と接続 | ····· p.25 |
| 4. MagicConnectビューアアプリの終了      | p.32       |

## 1. MagicConnectビューアアプリのインストール

Step1 マジックコネクトWebサイトの以下URLにアクセスし、 セットアッププログラムをダウンロードします。

> 【セットアッププログラムのダウンロード】 https://www.magicconnect.net/download/pkg/mcviewer40\_setup.exe

▲ 注意 接続先機器にインストールしたプログラムとは別のプログラムです。

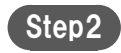

ダウンロードしたセットアッププログラム(右記の 「mcviewer40\_setup.exe」)をダブルクリックで実行します。

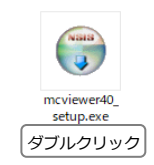

生体認証/PINを使用する サインインオプションページへ移動する

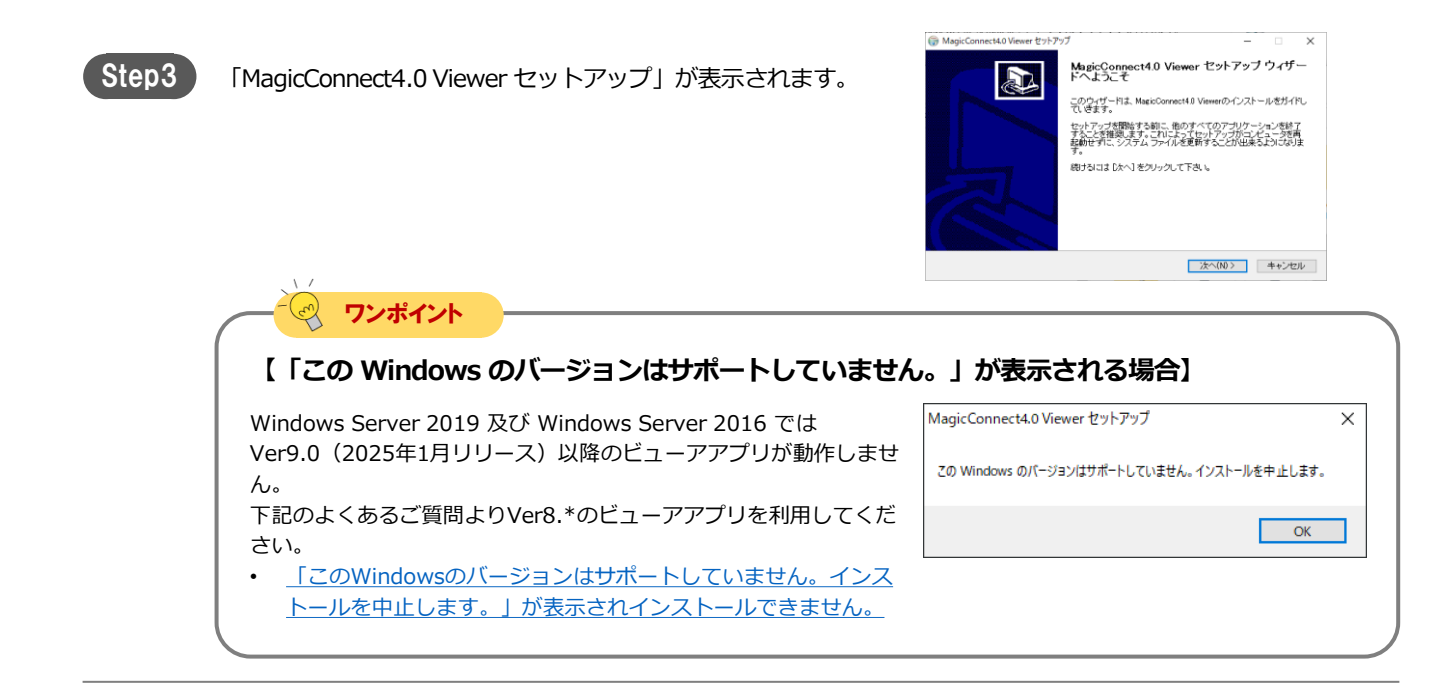

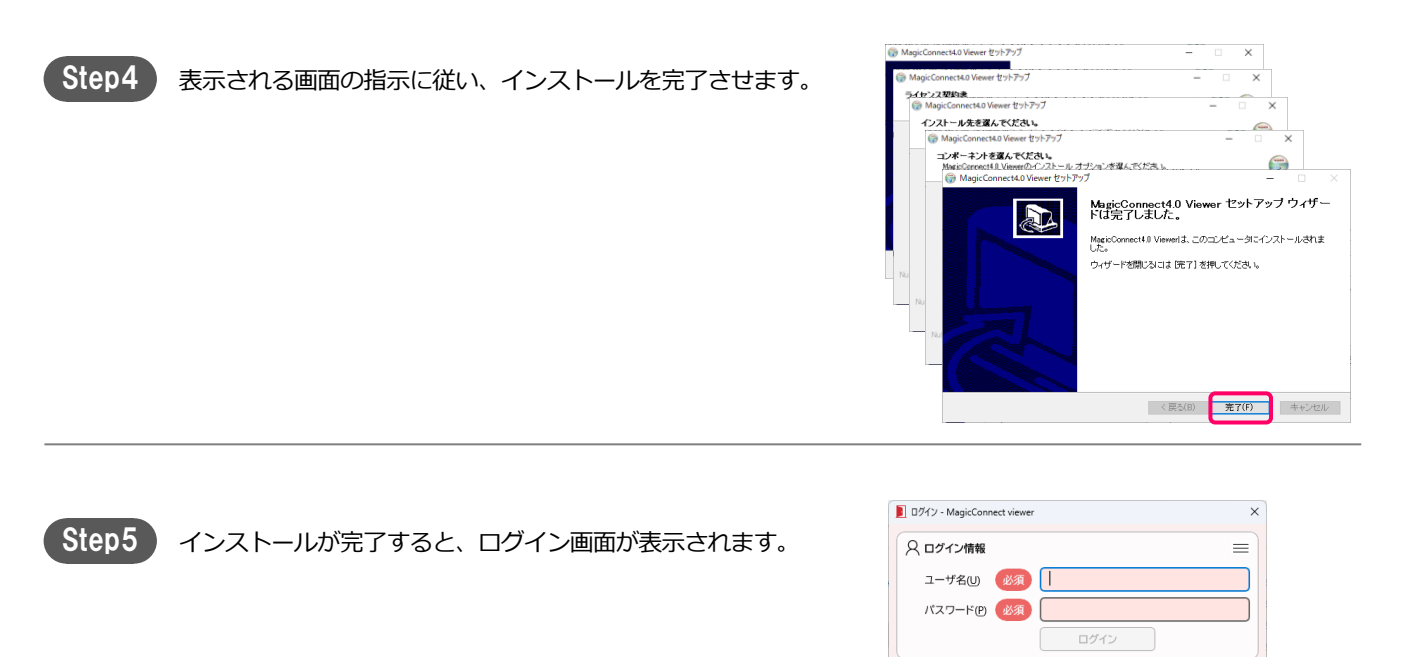

magic Connect

クイックセットアップ

#### MC-NEO-202501-0

# 手元端末の設定/操作[Windows][ 3/10]

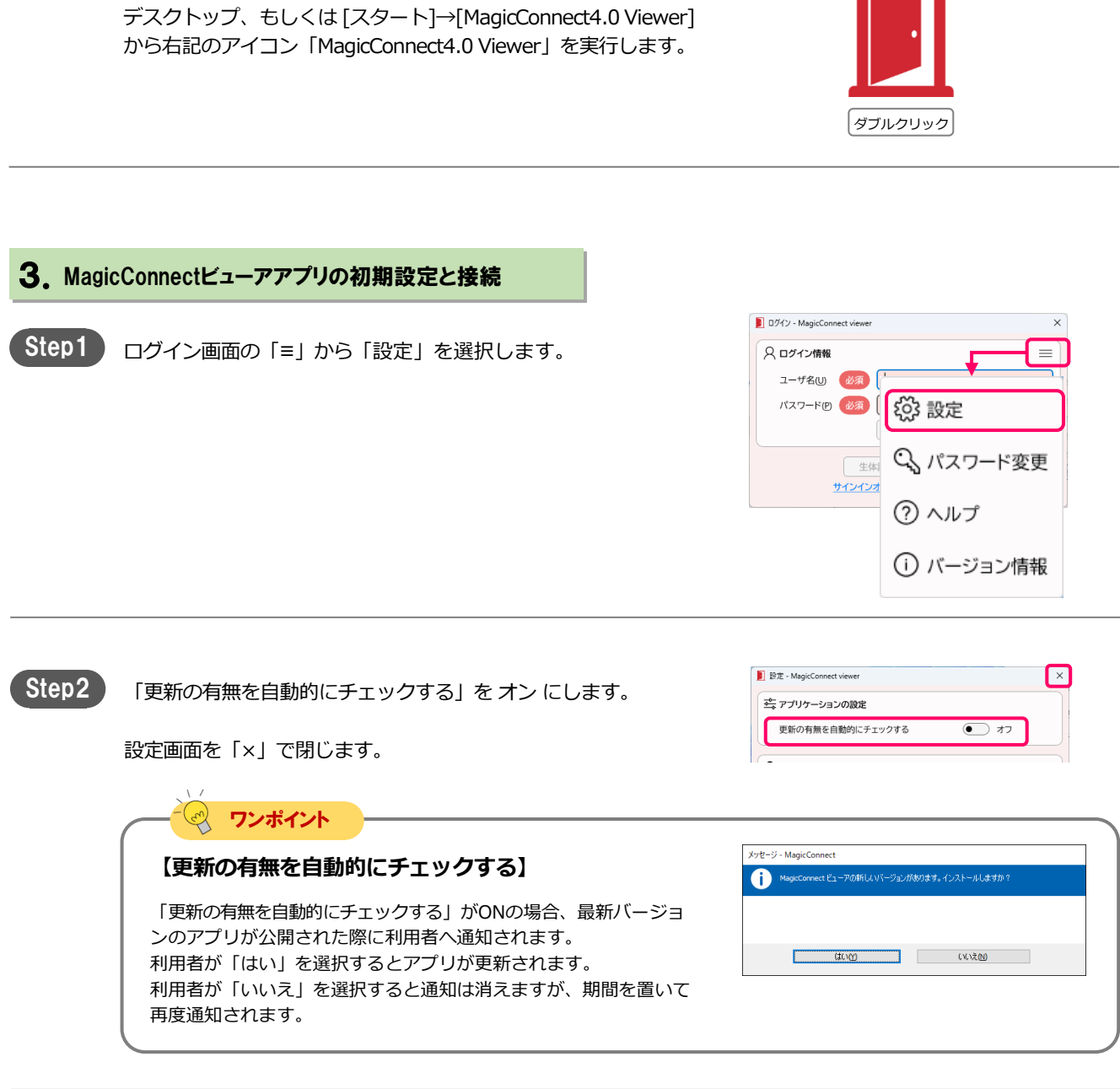

# 2. MagicConnectビューアアプリの実行

Step1 前ページの手順でビューアアプリのインストールを完了した直後で あれば、既にビューアアプリのログイン画面が表示されています。 そのまま「3. MagicConnectビューアアプリの初期設定と接続」 へ進んでください。

ビューアアプリを終了させた状態から実行するには、

生体認証/ サインインオブシ

📕 ログイン - MagicConnect viewer

ユーザ名(山) 必須

パスワード(2) 🐼 🔊

🔾 ログイン情報

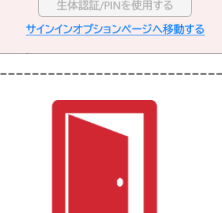

=

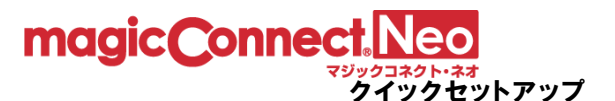

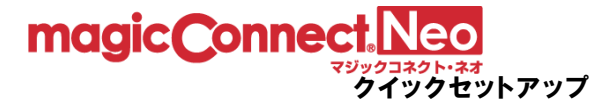

- Step3 ログイン画面の「ユーザ名」と「パスワード」に、マジックコ ネクトのユーザ名とパスワードを入力します。 (p.3「パスワードの変更」で入力、設定したユーザ名と新しい パスワードです。)
  - ※ 「アカウントー覧表」の「一般ユーザアカウント」欄に記載さ れているユーザ名です。「管理者用アカウント」は、ここでは 利用しません。

| D UV1 / - MagicConn                                                                                                    | ect viewer                                                                                                    |                                                                                                    | ×                                                                   |
|----------------------------------------------------------------------------------------------------|----------------------------------------------------------------------------------------------------|----------------------------------------------------------------------------------------------------|---------------------------------------------------------------------|
| ○ ログイン情報                                                                                                    |                                                                                                    |                                                                                                    |                                                                     |
| ユーザ名(U)                                                                                                    | 必須                                                                                                    |                                                                                                    |                                                                     |
| パスワード(P)                                                                                                    | <b>必須</b>                                                                                                    |                                                                                                    |                                                                     |
|                                                                                                    |                                                                                                    | 11.1-1                                                                                                    |                                                                     |
|                                                                                                    |                                                                                                    | 212                                                                                                    |                                                                     |
|                                                                                                    | 生体認証/PINを                                                                                                    | を使用する                                                                                                    |                                                                     |
| +                                                                                                    | オンインオプションノ                                                                                                    | ページへ移動する                                                                                                    |                                                                     |
| -                                                                                                    | ///////////////////////////////////////                                                                                                    | <u> </u>                                                                                                    |                                                                     |
| NIGED: XXXXXXXX                                                                                                    | ユーザアカウントー                                                                                                    | - fitz                                                                                                    |                                                                     |
| NID: XXXXXX<br>gicConnectives<br>相用アカウント *日日本の-+AREEAUETZ<br>※日日用アカウント *日日本の-+AREEAUETZ                                                                                                    | ユーザアカウントー<br>#0#-3#867, 05, 007002148<br>6020-1(1)                                                                                                    | ·覧表<br>マシックユネクトリモートアクセスに出現すり                                                                                                    | NTT<br>SETAn                                                        |
| NBID: XXXXXX<br>gic_Onnective<br>相声アカウント *市理由市小和在10月7日<br>単世由市フパウント・人口<br>パロ<br>ワードロッサイマート10日                                                                                                    | ユーザアカウントー<br>80%-24627, 08. 20790244<br>000-7(%)                                                                                                    | 「読表<br>マジックコネクトリモートアクセスには時間です<br>                                                                                                    | 877<br>1872/.                                                       |
| NVID: XXXXXXX<br>なんでついれたしたが<br>なんでかったしたが<br>単世帯だがなシートンを<br>マートドッサマス&A、「クロウソヤード」2世界のの<br>なしていたいで、<br>マート・ションマント・<br>マート・ションマント・<br>マーレーン・<br>マーレーン・<br>マー | ユーザアカウントー<br>車に用いる場合で、485、007からと14<br>4000-001<br>007からいたけ4回の点が、支援発明<br>007からいたけ4回の点が、支援発明<br>007からいたけ4回の点が、支援発明                                                                                                    | 「                                                                                                    | 107<br>18754。<br>・                                                  |
| 取行D: xxxxxx<br>gicConnection<br>単単本のからないがする<br>単単本のからないがする<br>マークションをまたいのです。<br>マークションをするため、「いついい・」ではないの<br>で、<br>マークションをするため、「いついい・」ではないの<br>して、<br>して、<br>して、<br>して、<br>して、<br>して、<br>して、<br>して、<br>して、<br>して、                                                                                                    | ユーザアカウントー<br>ホホーは東です。08、02かからナロ<br>602-103<br>つかかつントは今回の点が、支援実術<br>634-1東京が今年後、52巻にて登<br>のがかつントは今回の点が、支援実術                                                                                                    | 振表     お-低点・サラビスにお用すて     ホーム・サラビスにお用すて     ホーム・サラビスにお用すて     オーム・サラビスにお用すて     オーム・サラビス     オーム・サラビス     オーム     オーム・サラビス     オーム・サラビス     オーム・サラビス     オーム・サラビス     オーム・サラビス     オーム     オーム・サラビス     オーム・サラビス     オーム・サラビス     オーム・サラビス     オーム・サラビス     オーム・サラビス     オーム     オーム     オーム     オーム     オーム     オーム     オーム     オーム     オーム     オーム     オーム     オーム     オーム     オーム     オーム     オーム     オーム     オーム     オーム     オーム     オーム     オーム     オーム     オーム     オーム     オーム     オーム      オーム     オーム     オーム     オーム     オーム     オーム     オーム                                                                                                    | 817<br>1810人。<br>・<br>のイプ変更の場合は新たなアカウン                              |
| RFID: xxxxxx<br>gic_Onnectionの<br>動気アカウント - まであわ-445 todita<br>を載むからントマロ<br>マイ<br>マー<br>日本一切フィカウント<br>タイグ(2)<br>日<br>日<br>日                                                                                                    | ユーザアカウントー<br>和CR-10年代で、GR. CO27052147<br>UCD-17(1)<br>の第日日 まだみにすかい、アカハン日間<br>いのアカウントは今回の点が、変更取作<br>GRAWのプカウントはサービスARI<br>USECU > 目巻パン1<br>USECU > 目巻パン1                                                                                                    | 版表<br>なりょう3301/06-トアクビスには時代は<br>Ba-43-15001(スロッドの)<br>がです。<br>またして知られます。<br>かかっていた。<br>またして知られます。<br>がです。<br>またして知られます。<br>またして知られます。<br>またして知られます。<br>またしていた。<br>またしていた。<br>またしのでのでの<br>またしていた。<br>またしていた。<br>またしていた | 117<br>1274。<br>・<br>のイプ変更の場合は新たなアカウン<br>類形(120-F(**))<br>(**29-17) |
| 朝日日: xxxxxx<br>gic Ormed LIEDS<br>周辺アカウント ************************************                                                                                                    | ユーザアカウントー<br>細に用いませて、SEL 20700014<br>UCD0-101<br>0077021-144-000428 - 22807<br>0077021-144-000428 - 22807<br>0077021-143-02807<br>00780217021-143-02807<br>008001-143-02807<br>008001-143-02807<br>008001-143-02807                                                                                                    | 「                                                                                                    | 400<br>は304。<br>、 タイプ東京の漫会は新たなアカウン<br>戦略(になアード(*1)<br>(・パスワード)      |
| 8月13: DODAS<br>gdcOnnet[135]<br>187752-1-155<br>187752-1-155<br>197752-1-155<br>19775-1-155<br>197752-1-155<br>197752-1-155<br>1                                                                                                    | ユーザアかつシーー<br>#13-1-949471、43.0.02705114<br>00070751149400481、88801<br>0007075149400481、88801<br>0007075149400481、88801<br>0007075149400481、88801<br>0007075149400481<br>0007075149400481<br>0007075140000000000000000000000000000000 | 塩炭<br>covd3d9104-1998とCaleRT<br>av=0, micro.ett,<br>2010 100-1030 actes<br>2010 100-1030 actes<br>2010 100-100-1000 actes<br>2010 100-100-1000 actes<br>2010 100-1000 actes<br>2010 1000 actes<br>2010 1000 actes<br>2010 1000 act                                                                                                    | 97<br>1995.<br>• 947385048485427022<br>• 989(52=Firs)<br>• (-5,5=7) |

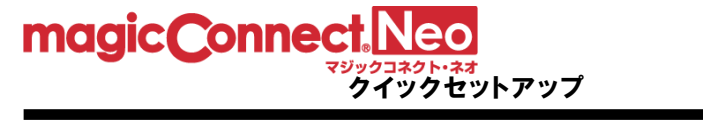

## 手元端末の設定/操作[Windows][ 5/10]

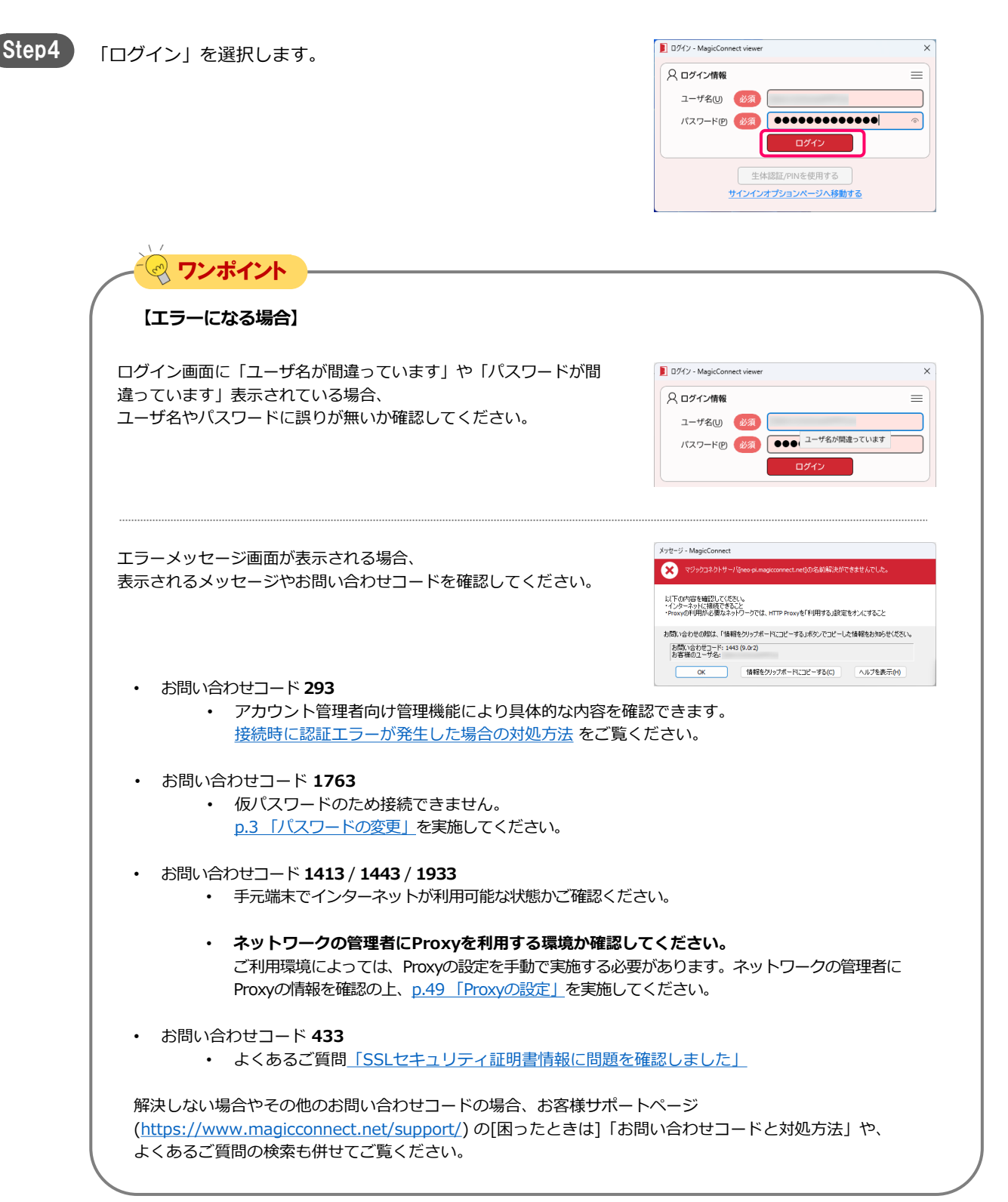

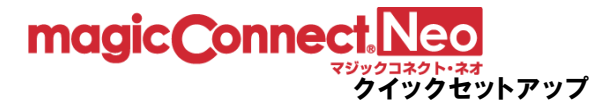

| 初回ログイン時にけたヨのメッセージが実子されます                                | メッセージ - MagicConnect                                                                                                    |
|---------------------------------------------------------|----------------------------------------------------------------------------------------------------|
| い国ロシーン時には石詰のスッピーンが表示されます。 「はい」を押すと、手元端末の固有情報(端末認証情報)がサー |                                                                                                    |
| バへ登録されます。                                               | わ客様のプライバンーを使きすることはありません。<br>・サーバには、接続端末を制度するのに必要な、端末に関する基本的な情報だけが登録されま<br>す。<br>「個人を特定するような情報報は収集されません。<br>この端末の情報を登録しますか? |
|                                                         | turn united                                                                                                    |
|                                                         |                                                                                                    |
| メッヤージ「サーバへログインします。」が表示されたら「OK」                          | メッセージ - MagicConnect                                                                                                    |
| を選択します。                                                 | 1月11年末を現定するための情報がサーバに登録されました。                                                                                              |
|                                                         | サーバ ヘログインします。                                                                                                    |
|                                                         | <u> </u>                                                                                                    |
|                                                         |                                                                                                    |
|                                                         |                                                                                                    |
| 【お問い合わせコード 1573 が表示される場合】                               |                                                                                                    |
| 端末認証情報を登録した手元端末の台数が上限に達しています。                           |                                                                                                    |
| アカウント管理者に依頼して上限を変更するか登録済みの端末認証                          | 情報を初期化する必要があります。                                                                                                    |
| アカウント管理者の手順については「管理機能の利用手順(アカウン                         | <u>/ト管理者)</u> 」の                                                                                                    |
| 「3.3. 利用可能なアプリケーションと台数を変更する」及び                          |                                                                                                    |

「3.4. ビューアをインストールした手元端末を変更する」をご覧ください。

| Step5 | 接続先一覧画面の「接続先機器」に、接続先機器のPC名が表示<br>されます。                                                                                                    | ■ # ##= 1 - 1 - 1 - 2 ×<br>● ##先先後<br>「<br>「<br>● ##たた後<br>リビートデスクトップ ∨<br>■ ##     |
|-------|----------------------------------------------------------------------------------------------------|-------------------------------------------------------------------------------------|
|       |                                                                                                    | の場合】                                                                                |
|       | 次の可能性が考えられます。 <ul> <li>接続先機器がスリープあるいはシャットダウン状態。</li> <li>接続先機器がインターネットに接続できない。</li> <li>接続先機器に設定されている「ユーザ名」「パスワード」に誤りがある。</li> </ul> <li>よくあるご質問 接続先一覧画面の「接続」ボタンがグレーになり選択できない。</li> | ● 発売ー覧・HapiConnet view - ス           ● 発売先務5           27379           ビビーデジス2トウブ √ |

magic Connect. Neo

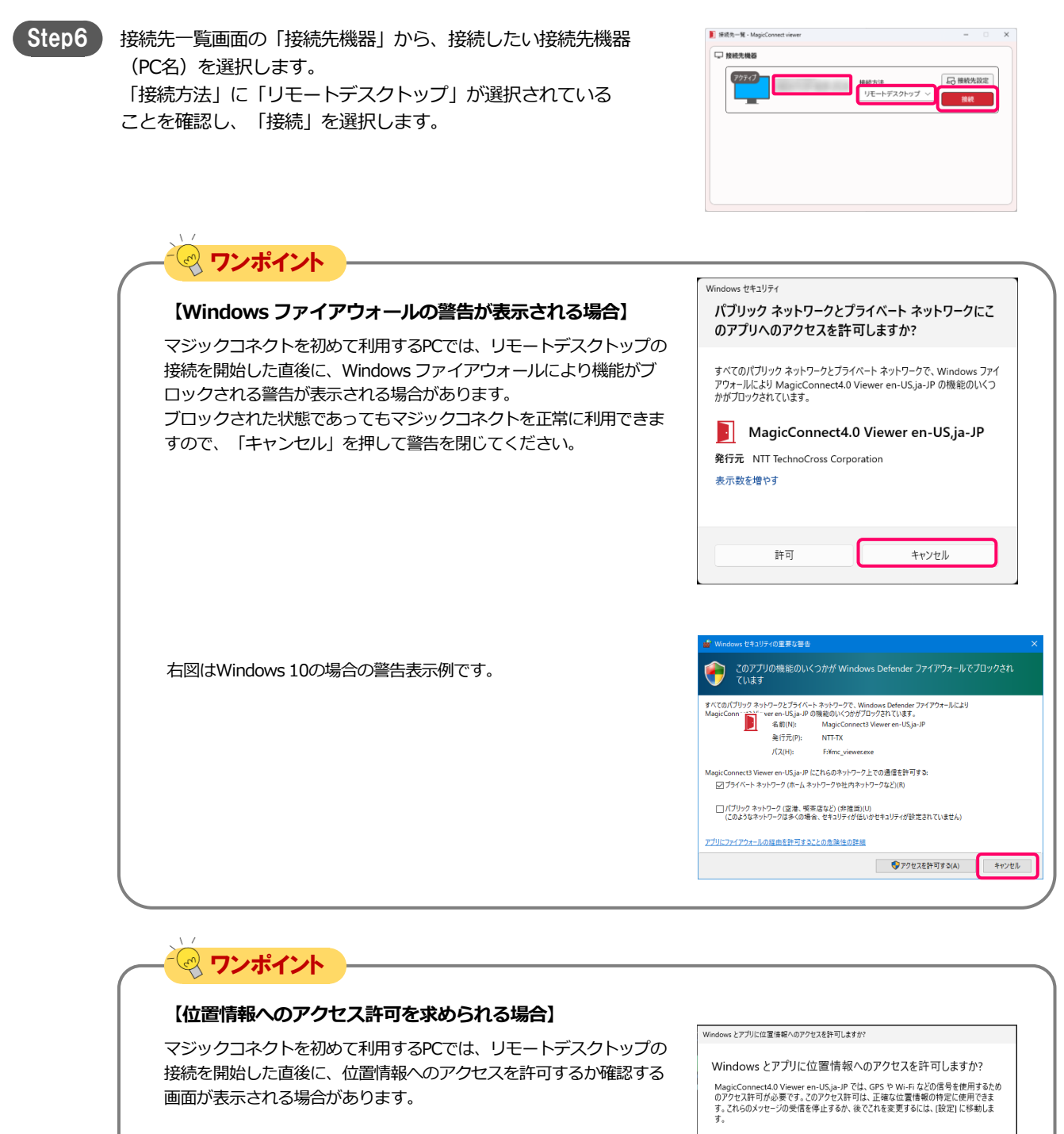

設定を開く

はい

いいえ

ビューアアプリは利用者へ通信状況を表示するため、Windowsの機能でWi-Fiネットワークのリストを取得し、Wi-Fiの電波強度を測定します。このWindowsの機能利用が、位置情報へのアクセスとして扱われます。

利用者の位置情報を取得する機能ではありませんので、「はい」を選 んでください。

なお、「いいえ」を選ぶと、Wi-Fiの電波強度に関する通知をしなく なりますが、マジックコネクトのリモートアクセス機能自体に支障は ありません。

MC-NEO-202501-0

magic Connect Neo

クイックセットアップ

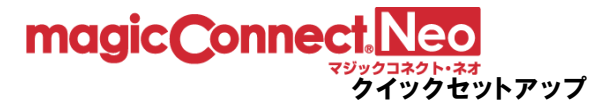

入力して、「→」を選択します。

右記の画面に接続先機器のWindowsユーザー名、パスワードを

デスクトップ画面が表示され、接続先機器の操作が可能になります。

Step7

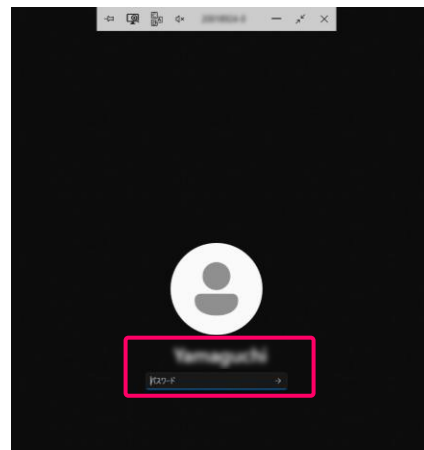

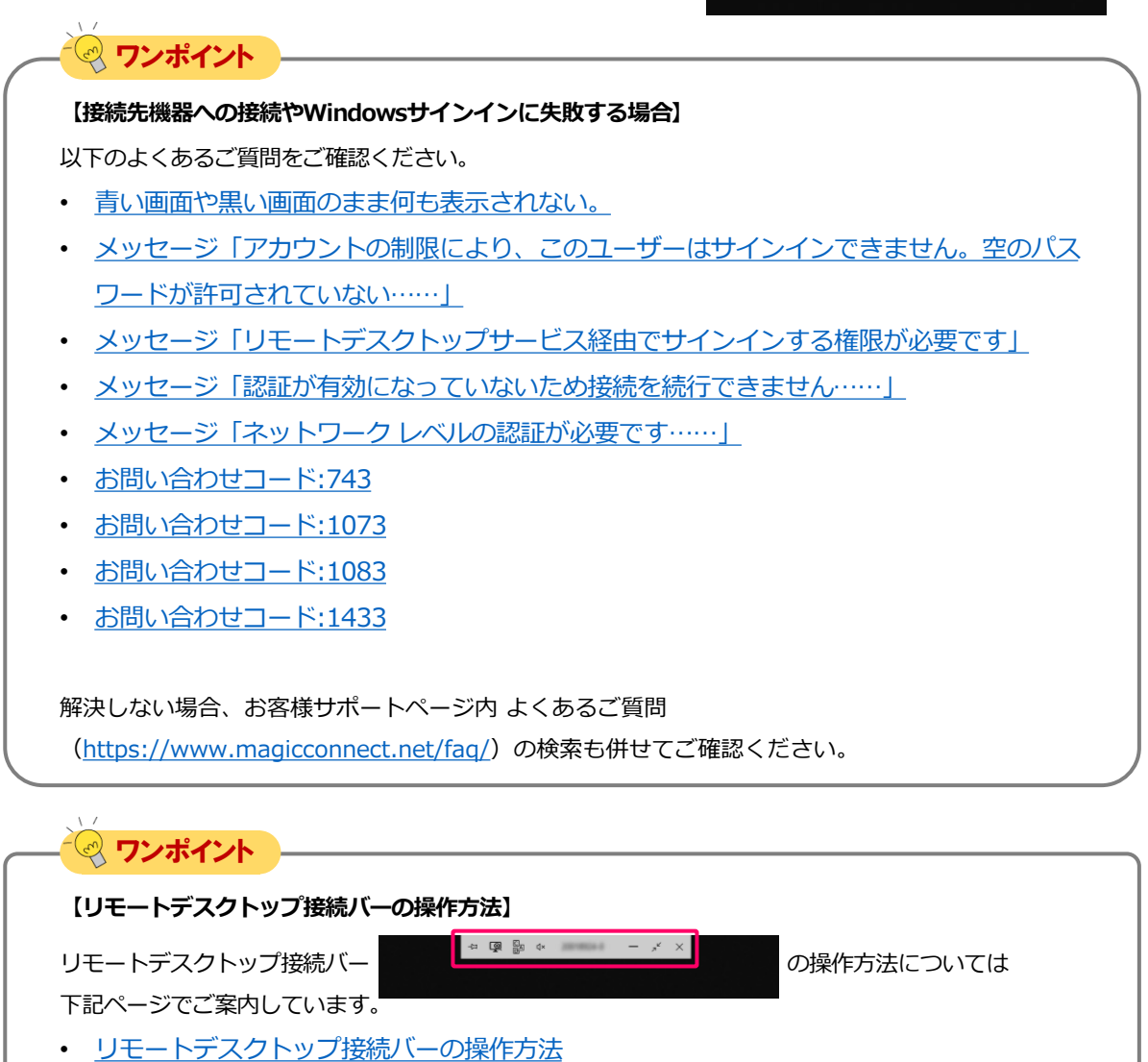

# magic Connect. Neo

## 4. MagicConnectビューアアプリの終了

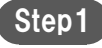

マウスカーソルをデスクトップ画面の最上端に移動し、接続 バーの「×」を選択します。

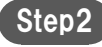

接続先一覧画面の「×」を選択します。

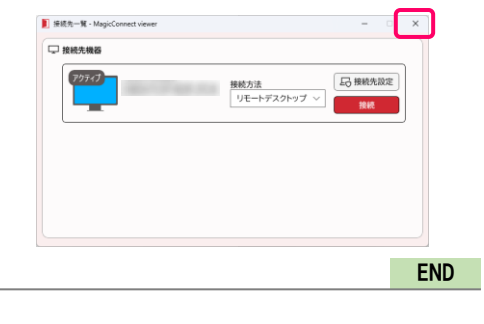

 $\equiv$ 

📔 ログイン - MagicConnect viewer

ユーザ名(山) 編集

バスワード(P) 🛛 🚺

○ ログイン情報

え 👰 ha 🗛 🚽 🦂 🗡 🗡

マジックコネクトのユーザ名は保存されます。 次回の実行時にはマジックコネクトのパスワードを入力してログ インしてください。

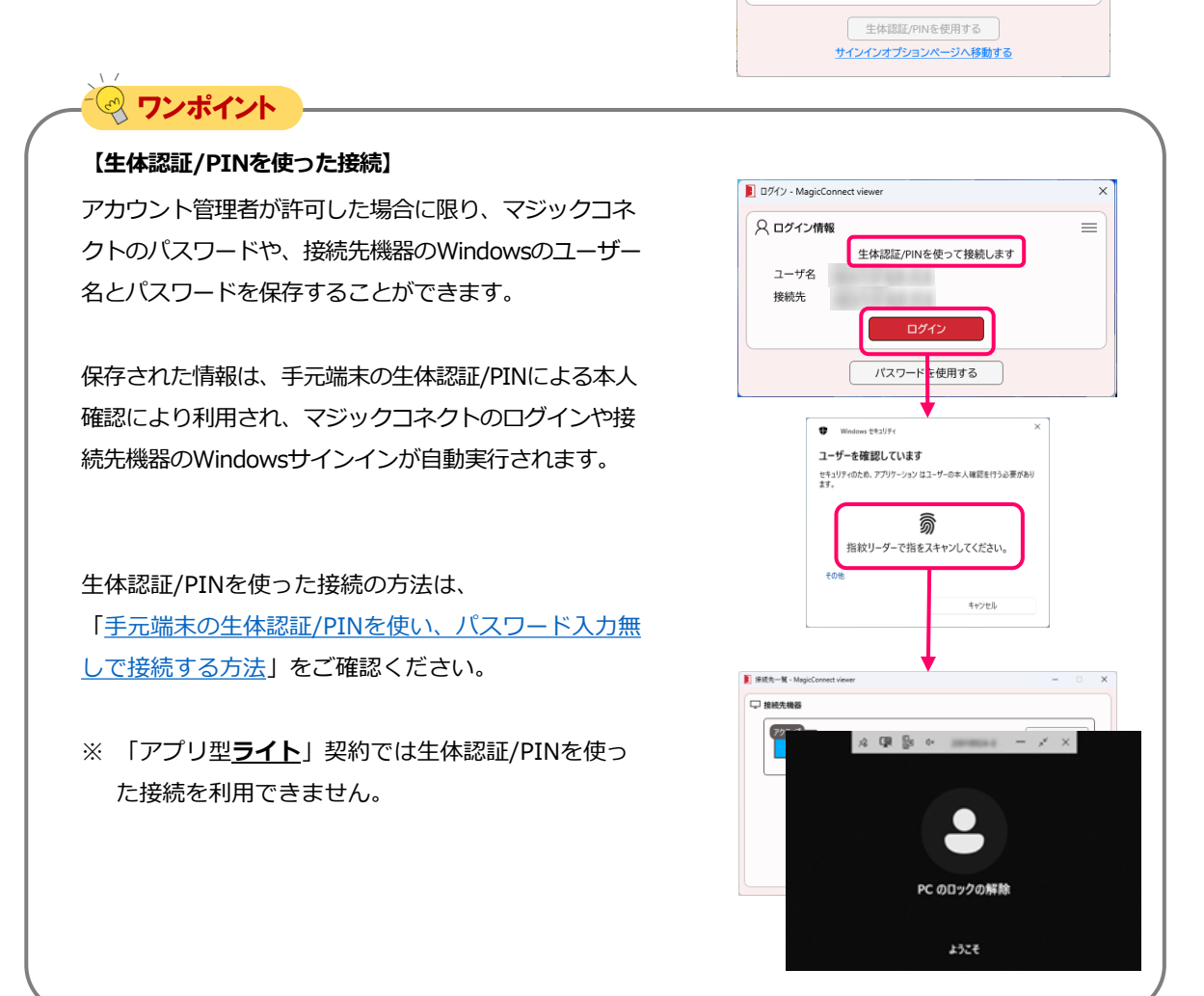

# 手元端末の設定/操作[Mac]

magic Connect

手元端末(Mac)にインストールしたビューアアプリを実行する場合の手順です。

クイックセットアップ

#### 

1. MagicConnectビューアアプリのインストール

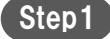

[App Store]アプリから、MagicConnect viewerをインストールします。

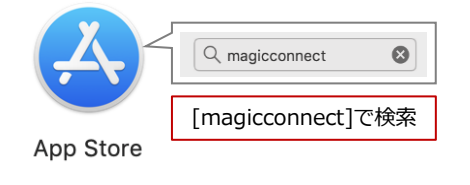

## 2. MagicConnectビューアアプリの実行

Step1

「Launchpad(もしくは「Finder」→「アプリケーション」フォ ルダ)」内にある、炎マークのアイコン「MagicConnect」を実行 します。

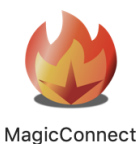

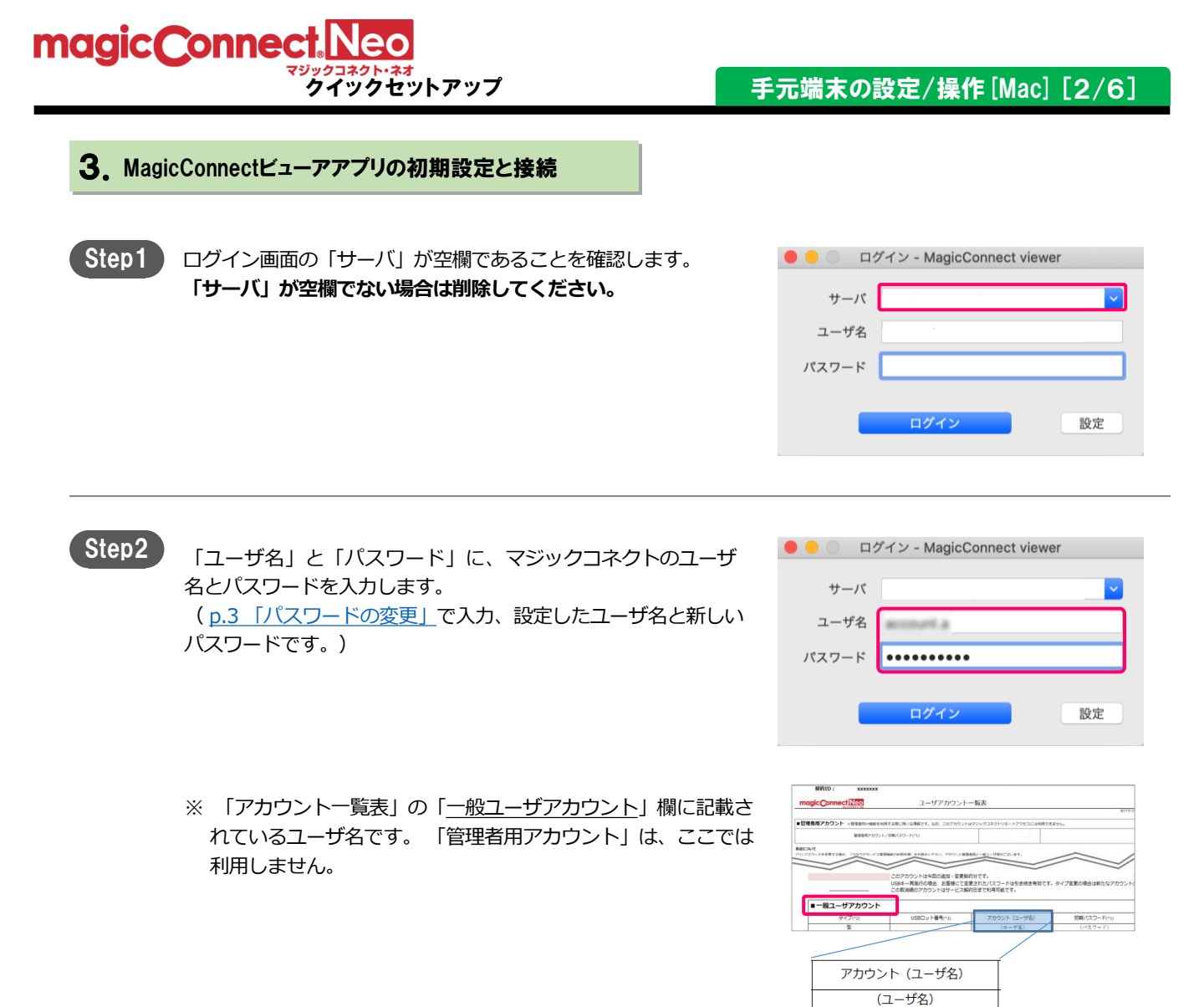

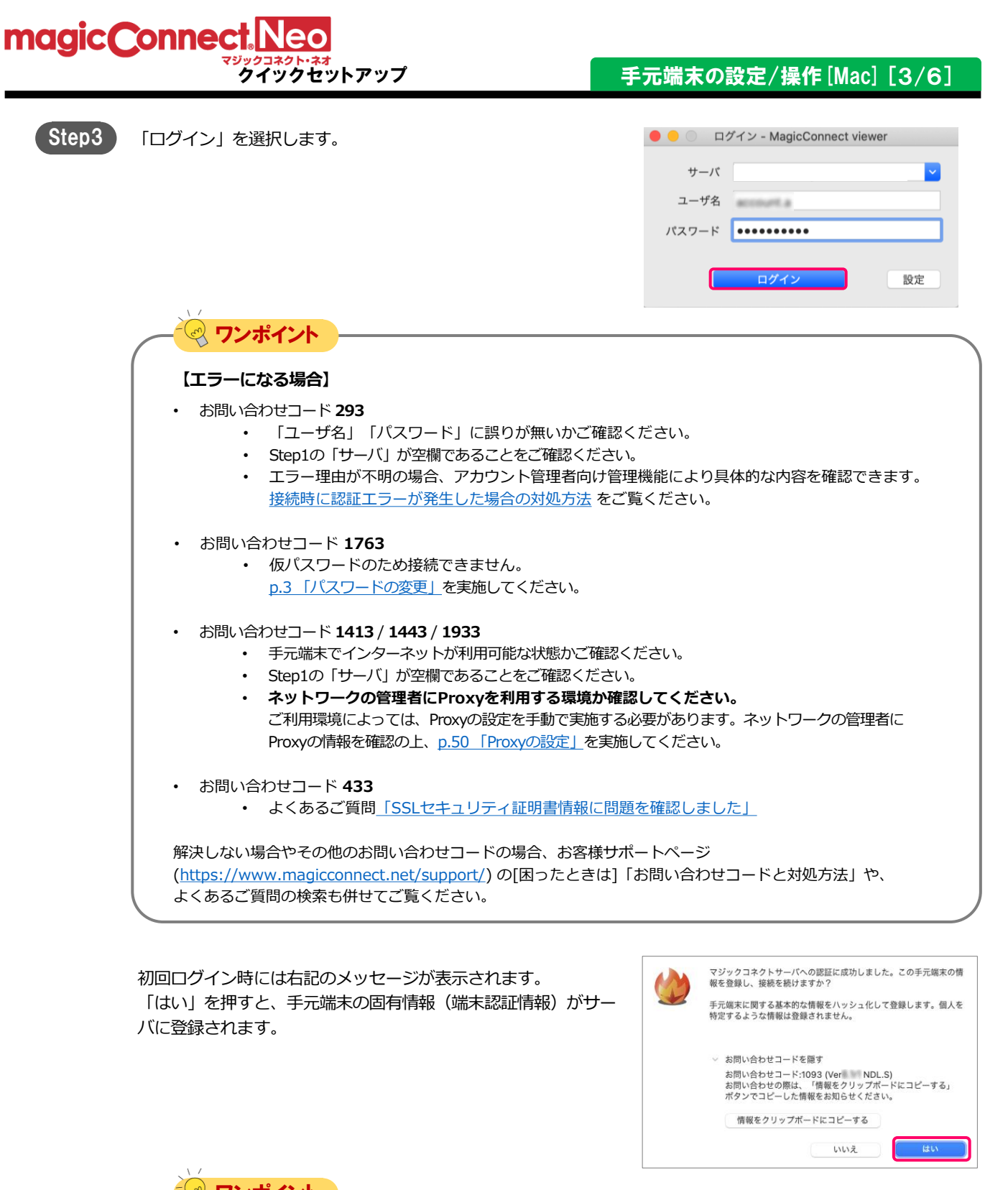

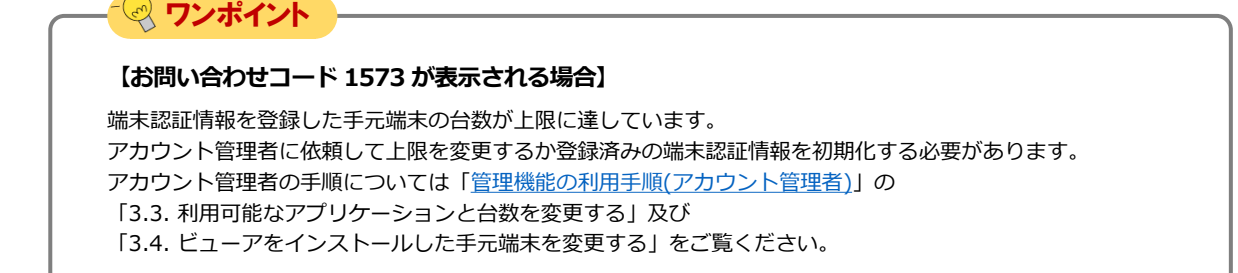

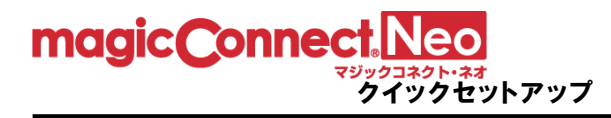

| Step4 | 接続先一覧画面の「接続先機器」から、接続したい接続先機器<br>(PC名)を選択します。<br>「接続方法」から「リモートデスクトップ」が選択されている<br>ことを確認し、「接続」を選択します。 | 接続方法                 | 接続先一覧 - MagicConnect viewer |
|-------|----------------------------------------------------------------------------------------------------|----------------------|-----------------------------|
|       |                                                                                                    | <b>そできない</b><br>がある。 | 小場合]                        |
|       | <br>  よくあるご質問 <u>接続先一覧画面の「接続」ボタンがグレーになり選折</u>                                                      | <u> </u>             | もご確認ください。                   |

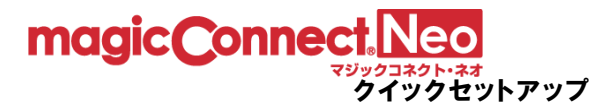

## Step5

リモートデスクトップ画面に接続先機器のWindowsユーザー名、 パスワードを入力して、「→」を選択します。 接続先機器のデスクトップが表示され、接続先機器の操作が可能に なります。

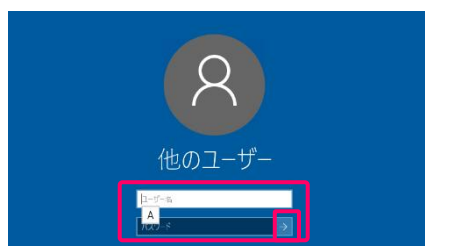

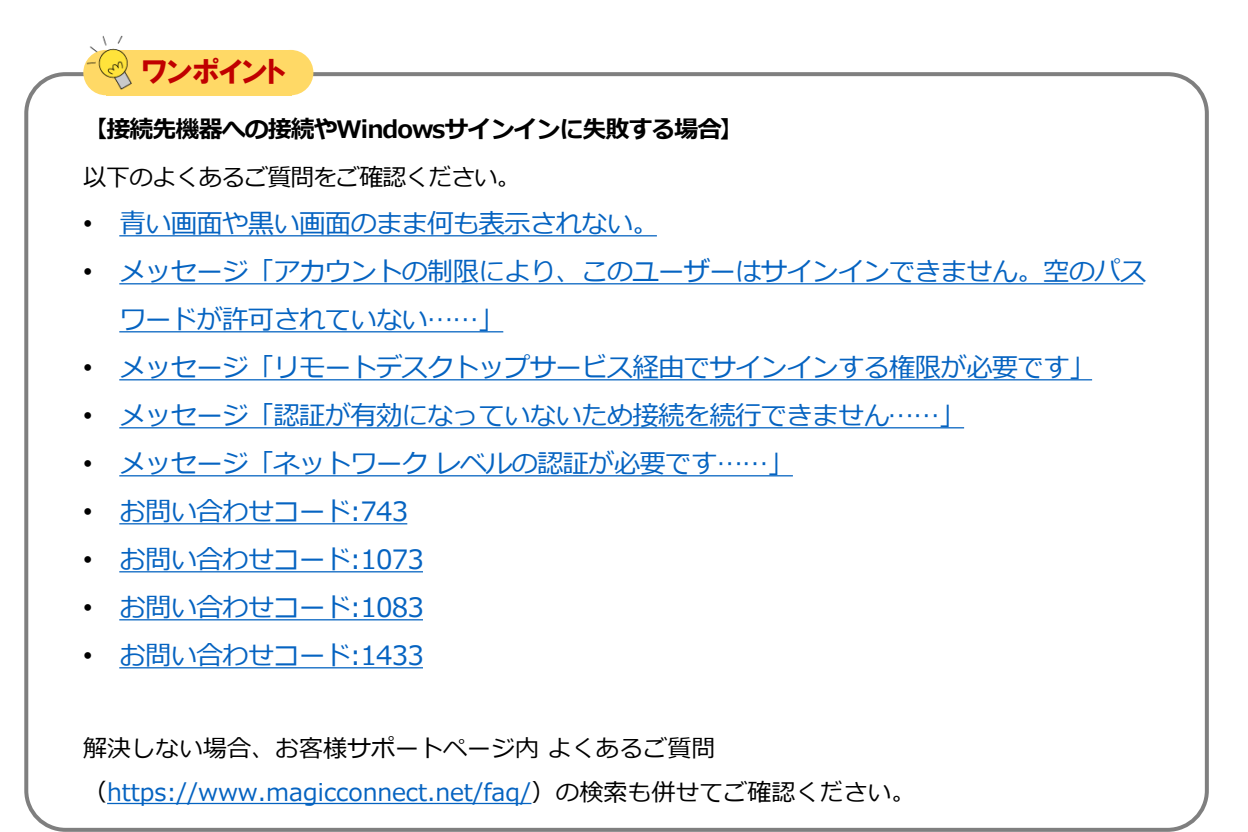

## 4. 手元端末(Mac)の操作

## 特殊キーについて

Macキーボードの特殊キーは、Windows側で右記の キーとして扱われます。

### <特殊キー対照表>

| Mac+-                   | Windows+- |
|-------------------------|-----------|
| ${\mathbb H}$ (command) | Windows+- |
| ^(control)              | Control+- |
| ¬=(option/alt)          | Alt+-     |
| û(shift)                | Shift+-   |
| かな                      | 全角        |
| 英数                      | 半角        |
| fn+delete               | Delete+-  |

# - 🖓 ワンポイント —

## 【タッチトラックパッドによる操作方法】

タッチトラックパッドによる操作は以下のとおりです。

| 左クリック                                                                                                    | 左ダブルクリック           | 左ドラッグ                       | 右クリック                        | ホイール                 |
|----------------------------------------------------------------------------------------------------|--------------------|-----------------------------|------------------------------|----------------------|
| - Physical American American Americ<br>American American Americ | ,<br>Phy           |                             |                              |                      |
| 1本の指でクリックする。                                                                                                    | 1本の指で2回<br>クリックする。 | 1本の指でクリックし、<br>指を離さずドラッグする。 | 副ボタンのクリック<br>(標準は2本の指でクリック)。 | 2本の指で上下にスクロール<br>する。 |

## 5. MagicConnectビューアアプリの終了

Step1 マウスカーソルをデスクトップ画面の最上端に移動し、 MagicConnectのアプリケーションメニューバーを表示し、 左側にある「MagicConnect」を選択します。

▲ MagicConnect ウィンドウ

```
      Step2
      「MagicConnectを終了」を選択します。
      MagicConnectについて

      環境設定...
      第,

      サービス
      ▶

      MagicConnectを隠す
      第H

      ほかを隠す
      ご第H

      すべてを表示
      MagicConnectを終了」を選択します。
```

# 手元端末の設定/操作[iPhone/iPad, Android端末]

手元端末(iPhone、iPad、Android端末)にインストールしたビューアアプリを実行する場合の手順です。

<u>iPhone, iPadの場合</u> <u>iPhone/iPadにApple IDを設定して</u> <u>から、</u>本設定を行ってください。

Android端末の場合 Android端末にGoogleアカウントを 設定してから、本設定を行ってください。

| 設定内容                            |      |
|---------------------------------|------|
| 1. MagicConnect ビューアアプリ のインストール | p.39 |
| 2. MagicConnect ビューアアプリの初期設定と接続 | p.39 |
| 3.手元端末(iPhone/iPad)の操作          | p.44 |
| 4。手元端末(Android端末)の操作            | p.45 |

1. MagicConnect ビューアアプリのインストール

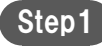

[App Store]、[Play ストア]アプリから MagicConnect ビューアアプリインストールします。

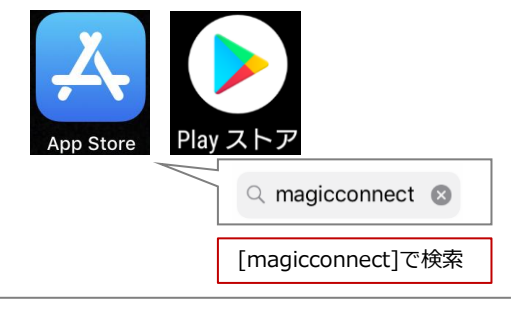

## 2. MagicConnect ビューアアプリの初期設定と接続

Step1

インストールされた右記のアプリを選択します。

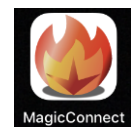

<mark>クイックセットアップ</mark>手元端末の設定/操作[iPhone/iPad, Android] [2/7] magic Connect Step2 「サーバ」は入力せず空欄のままにします。 空欄のまま \*-/5 ユーザ名 バスワード パスワードの保存 1 🔄 ワンポイント 【「サーバ」が空欄でない場合】 サーバ < ログイン asp1.magicconnect.net 「サーバ」が空欄でない場合は「サーバ」を選択し、サー バ画面の下部にある「サーバ設定を解除」を選択します。 新しいサーバの追加.. サーバ設定を解除

Step3 「ユーザ名」と「パスワード」に、マジックコネクトのユーザ名 とパスワードを入力します。 (<u>p.3「パスワードの変更」</u>で入力、設定したユーザ名と新しい パスワードです。)

magicConnect.Neo

※ 「アカウント一覧表」の「<u>一般ユーザアカウント</u>」欄に記載さ れているユーザ名です。「管理者用アカウント」は、ここでは 利用しません。

| 梨的ID: xxxxxxx            |                                          |                                                                                                    |                       |
|--------------------------|------------------------------------------|----------------------------------------------------------------------------------------------------|-----------------------|
| magicConnectINeo         | ユーザアカウントー                                | -版表                                                                                                    |                       |
|                          |                                          |                                                                                                    | ATTPS                 |
| 管理者用アカウント ※世球市内に現在を      | 8月する際に用いる場解です。なお、このアカウントは                | マジックコネクトリモートアクセスには利用できま                                                                                                    | the second            |
| <b>製造用7か2</b> )          | +/200/03/2=F(*1)                         | A CONTRACTOR OF THE OWNER OF THE OWNER |                       |
| RCA/T                    |                                          | 1                                                                                                    |                       |
| IITIG-FREETABA LONGKO-PI | BREAKER PERSONAL TRUCK                   | 周と一員コージ電話ごおいます。                                                                                                    | ~ /                   |
|                          |                                          |                                                                                                    |                       |
| ~                        | COTROL LINGTON . CHEM                    | 975                                                                                                    |                       |
|                          | 100-11-11-11-11-11-11-11-11-11-11-11-11- | 17 C 9 -                                                                                                    | カノブク系の通会は新たなでわれいよ     |
|                          | この取消後のアカウントはサービス解析                       | 日本で利用可能です。                                                                                                    | 515 ALCONDINCE 777551 |
| <b>1</b> .               |                                          |                                                                                                    |                       |
| ■一般ユーザアカウント              |                                          |                                                                                                    |                       |
| 917(2)                   | USED v N#9(*3)                           | アカウント (ユーザ名)                                                                                                    | 初期/(スワード(*))          |
| 8                        |                                          | (a-#4)                                                                                                    | (242.7 = F)           |
|                          |                                          |                                                                                                    |                       |
| _                        |                                          |                                                                                                    |                       |
|                          |                                          |                                                                                                    |                       |
| -                        |                                          |                                                                                                    |                       |
| 770                      | ット (フーザタ)                                |                                                                                                    |                       |
| 1157                     |                                          |                                                                                                    |                       |
|                          |                                          |                                                                                                    |                       |
| (                        | ユーザ名)                                    |                                                                                                    |                       |
|                          | - 24                                     |                                                                                                    |                       |
|                          |                                          |                                                                                                    |                       |

ログイン

サーバ

ユーザ名

パスワード

パスワードの保存 <u>(</u>)

account a

.....

magic Connect Neo

#### <sup>ブックコネクト・ネオ</sup> クイックセットアップ 手元端末の設定/操作[iPhone/iPad, Android] [3/7]

|                                 |                                                                                                    | サーハ<br>ユーザ名<br>パスワード<br>パスワードの                                                                                       | サーバ<br>(・・・・・・・・・・・・・・・・・・・・・・・・・・・・・・・・・・・・                                                                                                    |                                                                                        |
|---------------------------------|----------------------------------------------------------------------------------------------------|----------------------------------------------------------------------------------------------------|----------------------------------------------------------------------------------------------------|----------------------------------------------------------------------------------------|
|                                 | ,<br>マ <b>ワンポイント</b>                                                                                                    | (i)                                                                                                    | IN IT                                                                                                    | ログイン                                                                                   |
| 【<br>・<br>・<br>( <u>hi</u><br>よ | <ul> <li>エラーになる場合】</li> <li>お問い合わせコード 293 <ul> <li>「ユーザ名」「パスワード」に誤りが無いかご確認</li> <li>Step2の「サーバ」が空欄であることをご確認くださ</li> <li>エラー理由が不明の場合、アカウント管理者向け貸接続時に認証エラーが発生した場合の対処方法を</li> </ul> </li> <li>お問い合わせコード 1763 <ul> <li>仮パスワードのため接続できません。</li> <li>p.3「パスワードの変更」を実施してください。</li> </ul> </li> <li>お問い合わせコード 1413 / 1443 / 1943 <ul> <li>手元端末でインターネットが利用可能な状態かご確認</li> <li>Step2の「サーバ」が空欄であることをご確認くださ</li> <li>ネットワークの管理者にProxyを利用する環境が好ご利用環境によっては、Proxyの設定を手動で実施す<br/>Proxyの情報を確認の上、p.51「Proxyの設定」を実</li> </ul> </li> <li>お問い合わせコード 433 <ul> <li>よくあるご質問「SSLセキュリティ証明書情報に開いたの場合、お客様も</li> </ul> </li> </ul> | 認ください。<br>空い。<br>管理覧ください。<br>ご覧ください。<br>ない。<br>ない。<br>ないの<br>でののですべたさい<br>ののですべたです。<br>り題を確認しま<br>サポートページ<br>]「お問い合わ | 9具体的な内容を<br>ます。ネットワー<br>した」<br>せコードと対処                                                                                                    | を確認できます<br>-クの管理者に<br>L方法」や、                                                           |
| 初回口:<br>「OK」<br>に登録。            | ブイン時には右記のメッセージが表示されます。<br>を押すと、手元端末の固有情報(端末認証情報)がサーノ<br>されます。                                                                                                    | で<br>マジ<br>まし<br>(手示<br>化<br>を<br>録<br>細<br>化<br>を<br>(<br>1                                                         | <b>MagicCon</b><br>ックコネクトサー<br>た。この手元端末<br>続を続けま<br>端末に関する基本<br>れて登録します。<br>な情報は登録さ<br>が完了すると、ア<br>付けられ、以後、<br>しない限り、異な<br>ができなくな<br>時間い合わせコート<br>Mobil | <b>nect 警告</b><br>バへの認証に成功<br>の情報を登録し、<br>ますか?<br>************************************ |
| `                               | ,<br><b>ワンポイント</b>                                                                                                    | +                                                                                                    | ャンセル                                                                                                    | ОК                                                                                     |
|                                 |                                                                                                    |                                                                                                    |                                                                                                    |                                                                                        |

「3.3. 利用可能なアプリケーションと台数を変更する」 及び

「3.4. ビューアをインストールした手元端末を変更する」をご覧ください。

magic Connect Neo

<mark>クイックセットアップ</mark>手元端末の設定/操作[iPhone/iPad, Android] [4/7]

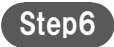

) 接続先一覧画面で、「接続方法:」から「リモートデスクトップ」 が選択されていることを確認します。 「接続先:」から、接続したい接続先機器(PC名)を選択します。

| ログアウト             | 接統先一覧 |
|-------------------|-------|
| 接続力法:             |       |
| リモートデスクトップ        | ~     |
| WOL               |       |
| 接続先:              |       |
| Sile and the sole | >     |

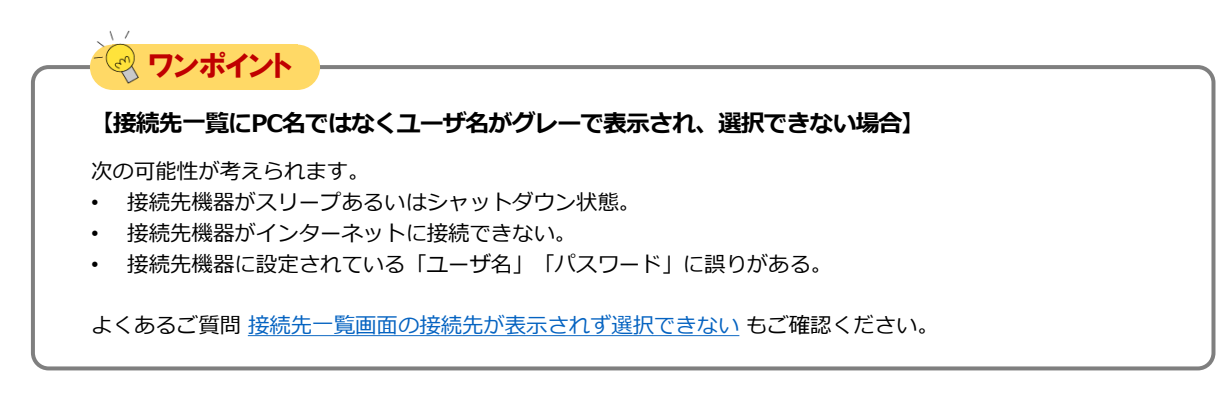

<mark>クイックセットアップ</mark>手元端末の設定/操作[iPhone/iPad, Android] [5/7]

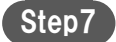

magic Connect Neo

Windowsログオン情報入力画面で、Windowsのユーザー名と パスワード、必要に応じてドメインを入力し、「接続先の画面 を表示」を選択します。 ユーザー名とドメインは、1組だけ保存されます。

上記でユーザー名などを入力せずに「接続先の画面を表示」を 選択した場合は、右記の画面でWindowsのユーザー名と パスワードを入力し、「→」を選択します。

| < 接続先一覧  | test         |            |
|----------|--------------|------------|
| ユーザ名     | ユーザ名         |            |
| パスワード    |              |            |
| パスワードの保存 |              | $\bigcirc$ |
| ドメイン     | ドメイン         |            |
| 解像度      | iPadの重面に合わせる |            |
|          | 接続先の画面を表示    |            |

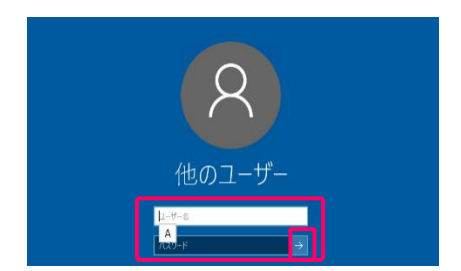

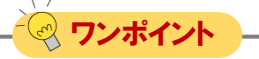

【接続先機器への接続やWindowsサインインに失敗する場合】

以下のよくあるご質問をご確認ください。

- 青い画面や黒い画面のまま何も表示されない。
- 一瞬黒い画面が表示された後に元の画面へ戻る。
- メッセージ「アカウントの制限により、このユーザーはサインインできません。空のパス ワードが許可されていない……」
- ・ メッセージ「リモートデスクトップサービス経由でサインインする権限が必要です」
- <u>お問い合わせコード:743</u>
- <u>お問い合わせコード:1433</u>

解決しない場合、お客様サポートページ内 よくあるご質問 (<u>https://www.magicconnect.net/faq/</u>)の検索も併せてご確認ください。

Step8

接続先機器のデスクトップと仮想マウスが表示され、接続先機 器の操作が可能になります。

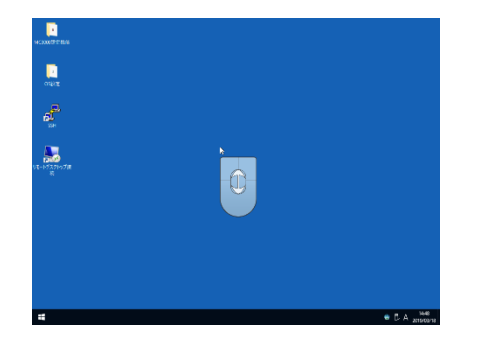

## 3. 手元端末(iPhone/iPad)の操作

Windowsデスクトップ画面の操作方法は、下記を参照してください。

## 画面全体の操作

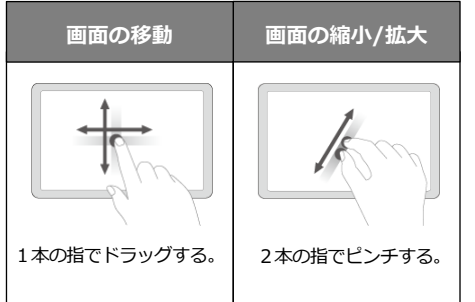

## 各機能の表示や切替

| メニューとキーボード                          | 仮想マウス                                                                                        | 英語/日本語の<br>入力切替                                                                       |
|-------------------------------------|----------------------------------------------------------------------------------------------|---------------------------------------------------------------------------------------|
| <b>表示</b><br>画面下部の 🕎 ボタンを<br>選択する。  | <ul> <li>表示</li> <li>メニューを表示し、</li> <li>ボタンを選択してから、</li> <li>▲</li> <li>ボタンを選択する。</li> </ul> | キーボードを表示し、キー<br>ボード左下の <sup>(1)</sup> ボタン<br>もしくは、左上の <sup>(半角/全角)</sup><br>ボタンを選択する。 |
| <b>非表示</b><br>メニューの 逆 ボタン<br>を選択する。 | <b>非表示</b><br>メニューを表示し<br>ボタンを選択してから、                                                        |                                                                                       |

## マウスの操作

画面上に表示された仮想マウスを操作してください。

| 【さらに便利な操作方          | 5法】            |                              |                                                                                                    |                                                   |
|---------------------|----------------|------------------------------|----------------------------------------------------------------------------------------------------|---------------------------------------------------|
| 反想マウスによる操作と同じまでのです。 | 時に、画面を直接タップ、ス  | スクロールする操作も可能で                | です。                                                                                                    |                                                   |
| 左クリック               | 左ダブルクリック       | 左ドラッグ                        | 右クリック                                                                                                    | ホイール                                              |
| Jh.                 | P P            |                              |                                                                                                    |                                                   |
| 1本の指でタップする。         | 1本の指で2回タップする。  | 1本の指で2回タップし、<br>指を離さずドラッグする。 | 2本の指でタップする。<br>または、1本の指で長押しする                                                                                                    | 2本の指で上下にスクロール<br>, する。                            |
| ペニュー/キーボードの表示       | 気/非表示を3本指で操作する | ことも可能です。                     |                                                                                                    |                                                   |
|                     | キーボード          |                              | 操作説明>       クション     操作       ドラッグ     1本の指で画面       ピンチ     2本の指で画面       タップ     1本の指で画面       クロール     画面を上下になる       スワイプ     画面を下方向に | <pre> f説明 iをなぞる iをつまむ(広げる) iを軽く叩く iぞる iなぞる </pre> |

切断

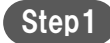

画面下部の
 ご ボタンを選択し、表示されたメニューから
 ボタンを選択、
 ご ボタンを選択します。

MC-NEO-202501-0

END

## 4. 手元端末(Android端末)の操作

Windowsデスクトップ画面の操作方法は、下記を参照してください。

## 画面全体の操作

画面の移動

1本の指でドラッグする。

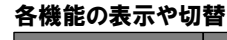

| 画面の縮小/拡大    | -ב <b>ـ</b> ــ                                                                                                   | キーボード                                                                 | 仮想マウス                                                | 英語/日本語の<br>入力切替                              |
|-------------|----------------------------------------------------------------------------------------------------|-----------------------------------------------------------------------|------------------------------------------------------|----------------------------------------------|
| 2本の指でピンチする。 | <ul> <li>表示 / 非表示</li> <li>画面中央下の (空)を<br/>選択する。</li> <li>ビューア画面右下</li> <li>「:」縦3点ボタン</li> <li>を選択する。</li> </ul> | <b>表示 / 非表示</b><br>メニューを表示し、<br>「キーボード」<br><sup>★</sup> →ポード<br>選択する。 | <b>表示 /非表示</b><br>メニューを表示し、<br>「マウス」<br>マウス<br>選択する。 | キーボードを表示し、<br>画面上部にある<br>**455 ボタンを<br>選択する。 |

## マウスの操作

画面上に表示された仮想マウスを操作してください。

| 【さらに便利な操作方                                       | 法】                                       |                              |                                                                                                    |                                               |
|--------------------------------------------------|------------------------------------------|------------------------------|----------------------------------------------------------------------------------------------------|-----------------------------------------------|
| 仮想マウスによる操作と同                                     | 時に、画面を直接タップ、ス                            | スクロールする操作も可能で                | です。                                                                                                    |                                               |
| 左クリック                                            | 左ダブルクリック                                 | 左ドラッグ                        | 右クリック                                                                                                    | ホイール                                          |
| J.                                               | C. C. C. C. C. C. C. C. C. C. C. C. C. C |                              |                                                                                                    |                                               |
| 1本の指でタップする。                                      | 1本の指で2回タップする。                            | 1本の指で2回タップし、<br>指を離さずドラッグする。 | 2本の指でタップする。<br>または、1本の指で長押しする。                                                                                                    | 2本の指で上下にスクロール<br>する。                          |
| Fーボードの表示/非表示を<br>キーボード<br>しました。<br>3本の指で下にスワイプする | 23本指で操作することも可                            | 能です。<br>ア<br>ス<br>ス          | 操作説明>           クション         操作           ドラッグ         1本の指で画面を           ピンチ         2本の指で画面を           タップ         1本の指で画面を           クロール         画面を上下になる           スワイプ         画面を下方向にた | 説明<br>をなぞる<br>をつまむ(広げる)<br>を軽く叩く<br>ぞる<br>ふぞる |

切断

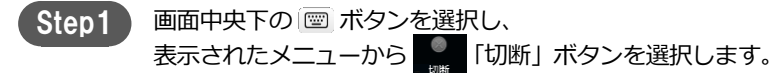

END

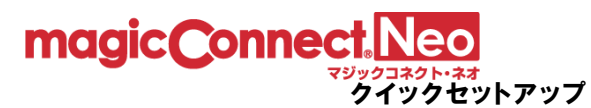

# 接続先機器(対象機器)のオプション設定

|                             | 設定内容                         |      |
|-----------------------------|------------------------------|------|
| <u>Windows 11 を例に説明します。</u> | a. Proxyの設定                  | p.46 |
|                             | <b>b.</b> ビューアに表示される接続機器名の変更 | p.48 |

「Proxyの設定」はご利用のネットワークの管理者に確認の上、必要な場合のみ実施してください。 入力する情報についてもネットワークの管理者に確認してください。

必要の無いネットワーク環境でProxyの設定を実施した場合は通信エラーになります。

a. Proxyの設定

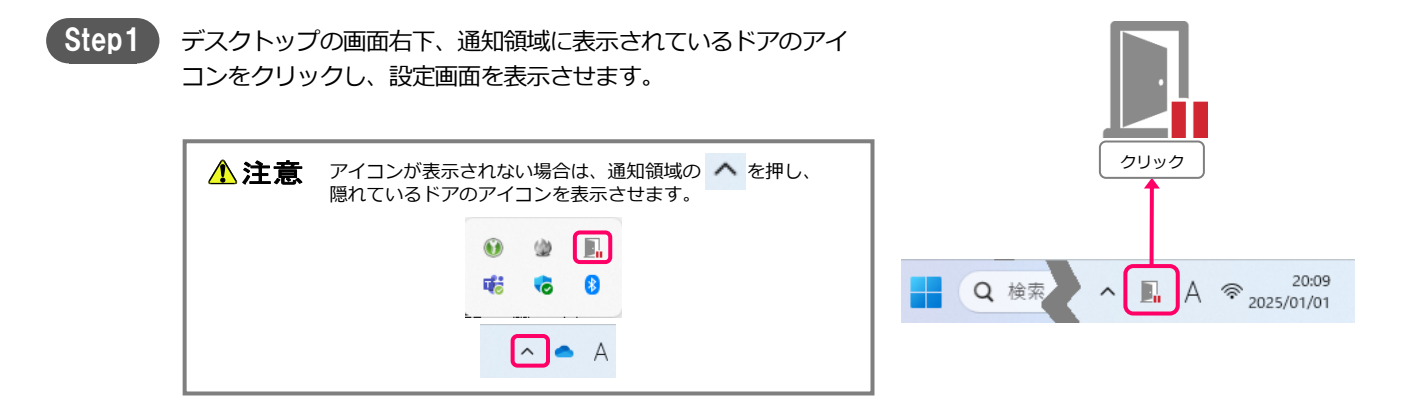

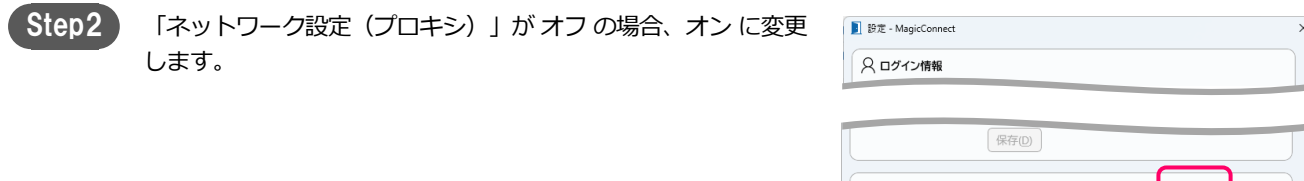

| 保存①                          |                        |
|------------------------------|------------------------|
|                              |                        |
| このPCではプロキシが設定されています。         |                        |
| 社内などプロキシ環境下でお使いの場合は設定してください。 |                        |
| 保存①                          |                        |
|                              | <ul> <li>オン</li> </ul> |
| このPCではプロキシが設定されています。         |                        |
| 社内などプロキシ環境下でお使いの場合は設定してください。 |                        |
| このPCのプロキシの設定を読み込みますか?        |                        |
| 「一のののプロキシの地中た詰ユミルかい」         |                        |

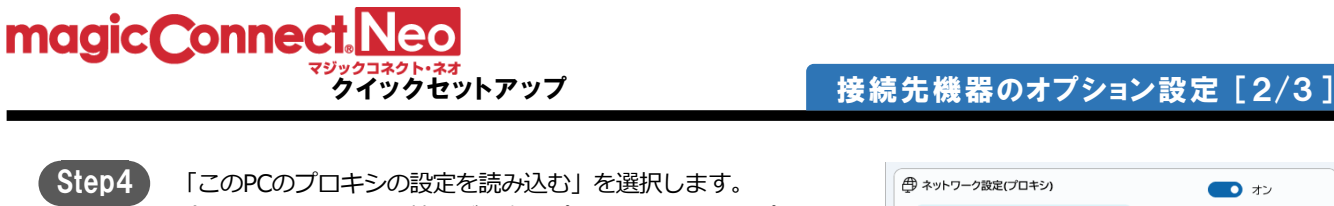

#### (PCに設定されている情報が「自動プロキシセットアップ」や このPCではプロキシが設定されています。 社内などプロキシ環境下でお使いの場合は設定してください。 「手動プロキシセットアップ」の欄に反映されます。) のPCのプロキシの設定を読み込みますか このPCのプロキシの設定を読み込む(L) ップは手動プロキシセットア より優先します。 自動プロキシセットアップ 📃 セットアップスクリプトを使う スクリプトアドレス(A) 手動プロキシセットアップ □ プロキシサーバを使う ホスト(<u>H</u>) *#*−⊦⊚ HTTP Proxyの認証を利用する ユーザ名(N)

パスワード(W) 保存(R)

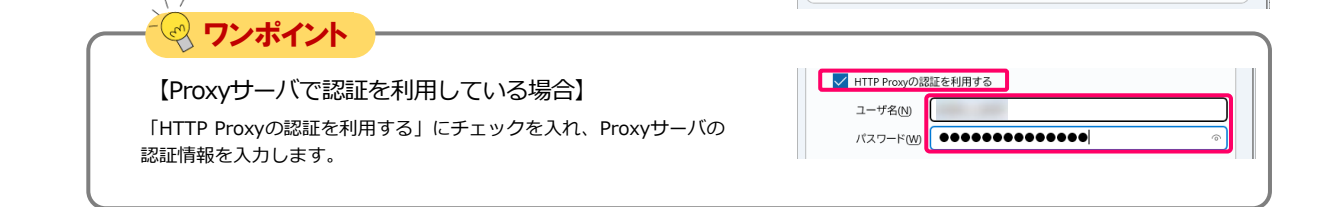

Step5

「保存」を選択します。

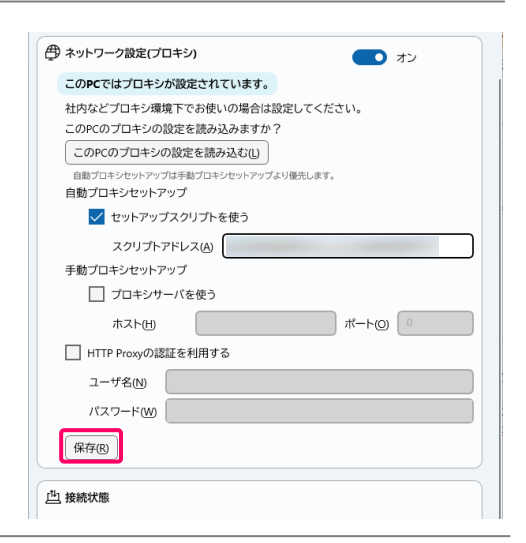

オン

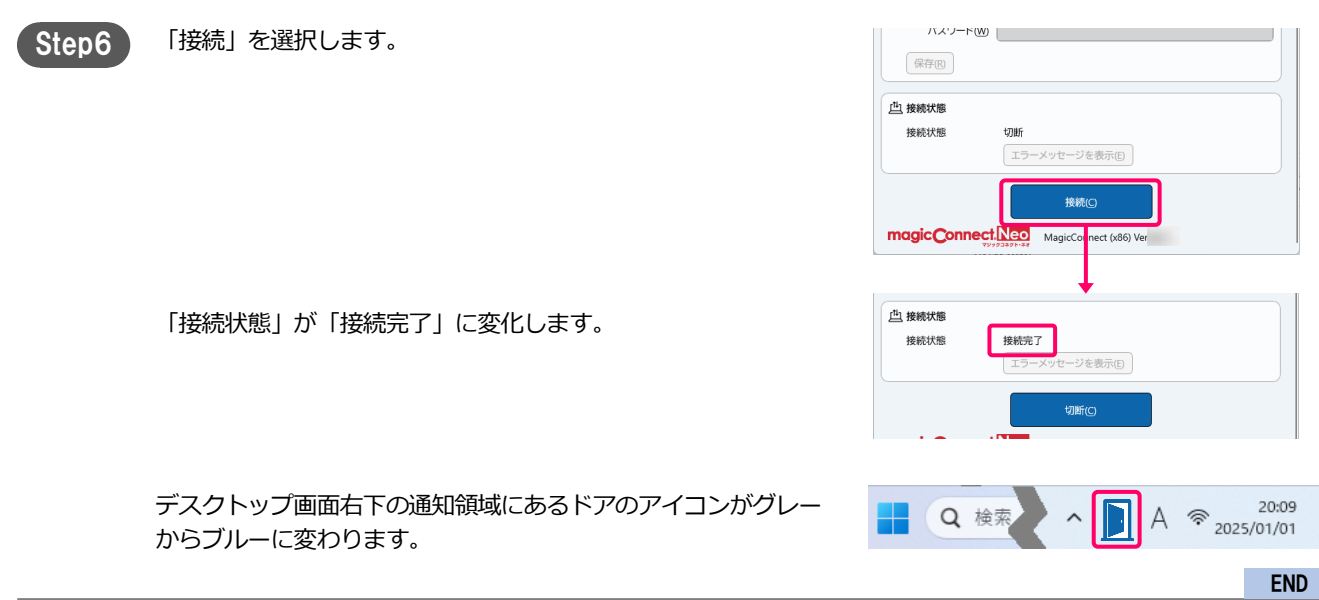

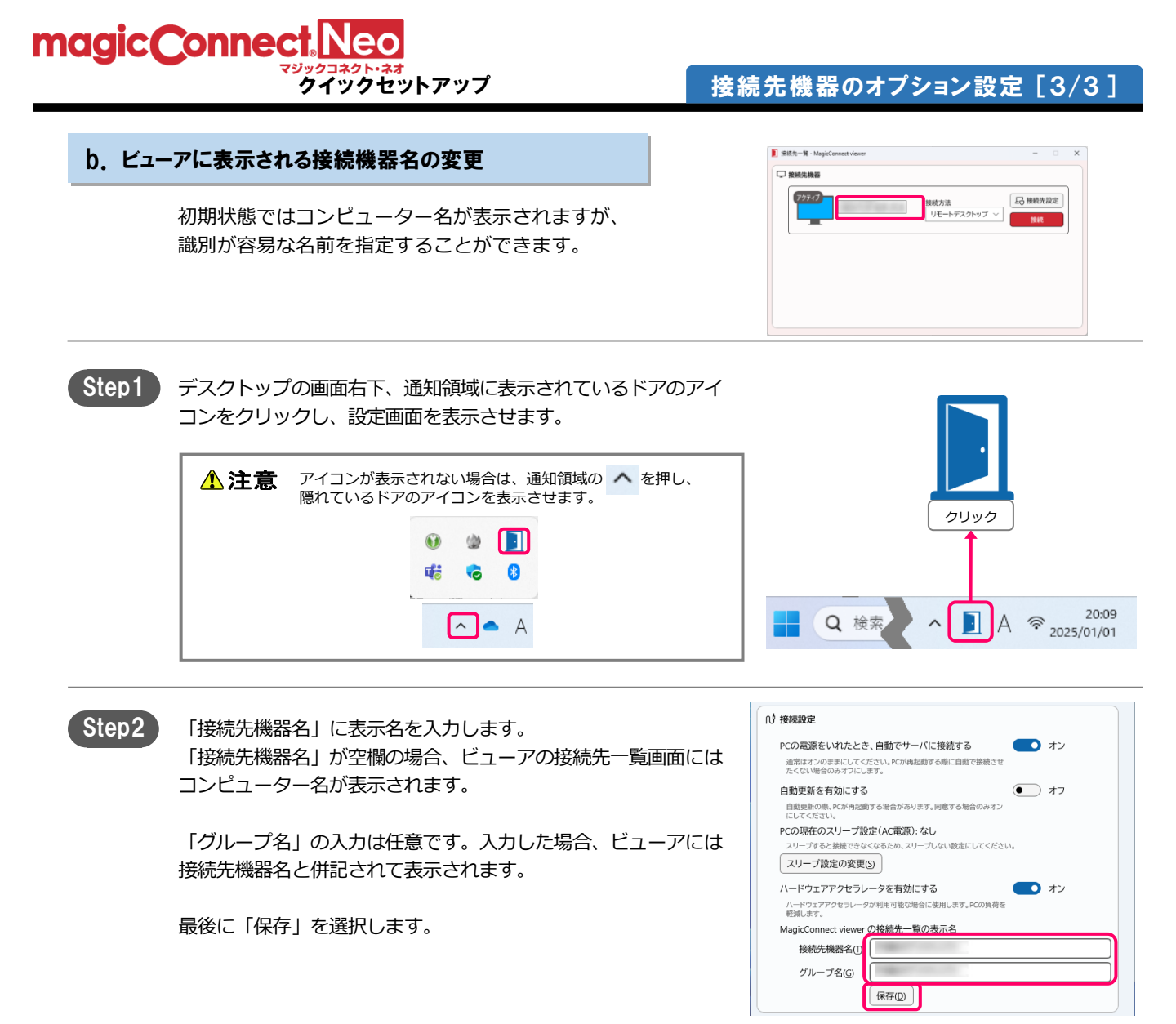

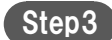

接続中の場合、切断、接続後に設定変更が反映されます。

END

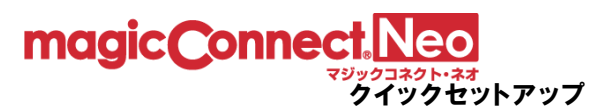

# 手元端末のオプション設定 [Windows]

|                             | 設定内容        |      |
|-----------------------------|-------------|------|
| <u>Windows 10 を例に説明します。</u> | a. Proxyの設定 | p.49 |

通常は初期設定(「利用する」+「コンピュータのプロキシ設定を使う」)のまま利用でき、この ページの手順を実施する必要はありません。

ご利用のネットワークの管理者に確認の上、「コンピュータのプロキシ設定を使う」では支障がある 場合のみ実施してください。入力する情報についてもネットワークの管理者に確認してください。

| a. Pr | roxyの設定                                                                                                    |                                                                                                    |
|-------|----------------------------------------------------------------------------------------------------|----------------------------------------------------------------------------------------------------|
| Step1 | ログイン画面の「≡」から「設定」を選択します。                                                                                                    | <ul> <li>□ ワ?/2 - MagicConnect viewer</li> <li>A □ Ø7 /2/植程     <li>□ - サ省(Ш) (115)</li> <li>パスワード(200)</li> <li>パスワード変更</li> <li>⑦ ヘルプ</li> <li>① バージョン情報</li> </li></ul>                                                                                                    |
| Step2 | 「ネットワーク設定(プロキシ)」がオフの場合、オンに変更<br>します。<br>「手動で設定する」を選択します。<br>利用するネットワーク環境で使用しているProxyサーバの情報を<br>「ホスト」と「ポート」に入力します。<br>最後に「保存」を選択します。 | <ul> <li> <b>ホットワーク設定(プロキシ) オン</b> </li> <li> <b>このPCではプロキシが設定されています。</b> </li> <li> <b>社内などプロキシが設定されています。</b> </li> <li> <b>社内などプロキシが設定を使う</b> </li> <li> <b>うンピュータのプロキシ設定を使う</b> </li> <li> <b>● 手動で設定する</b> </li> <li> <b>ホスト 必須</b> </li> <li> <b>小一下</b> </li> <li> <b>以子の一</b></li> <li> <b>保存</b> </li> </ul> |
|       | 【Proxyサーバで認証を利用している場合】<br>「HTTP Proxyの認証を利用する」にチェックを入れ、Proxyサーバの認証<br>情報を入力します。<br>最後に「保存」を選択します。                                   | ▶ HTTP Proxyの認証を利用する<br>ユーザ名<br>パスワード                                                                                                    |

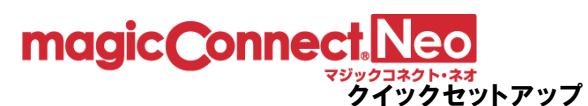

# 手元端末のオプション設定 [Mac]

|                               | 設定内容        |      |
|-------------------------------|-------------|------|
| <u>macOS Mojave を例に説明します。</u> | a. Proxyの設定 | p.50 |

通常は初期設定(「利用する」+「Safariの設定を使う」)のまま利用でき、このページの手順を実施する必要はありません。

ご利用のネットワークの管理者に確認の上、「コンピュータのプロキシ設定を使う」では支障がある 場合のみ実施してください。入力する情報についてもネットワークの管理者に確認してください。

🔴 🕘 💿 ログイン - MagicConnect viewer ログイン画面で設定を選択します。 Step1 サーバ  $\sim$ ユーザ名 パスワード •••••••• ログイン 設定 HTTP Proxy Step2 「HTTP Proxy」の「利用する」にチェックを入れ「手動で設定す 🗹 利用する る|を選択します。 Safariの設定を使う 利用するネットワーク環境で使用しているProxyサーバの情報を 「ホスト」と「ポート」に入力し、画面下の「OK」を選択します。 ○ 手動で設定する ホスト ポート 🕺 ワンポイント 【Proxyサーバで認証を利用している場合】 ✓ HTTP Proxyの認証を利用する 「HTTP Proxyの認証を利用する」にチェックを入れ、Proxyサーバの認証 ユーザ名 情報を入力します。 パスワード •••••• ドメイン

END

a.

Proxyの設定

magic Connect. Neo

<mark>クイックセットアップ</mark>手元端末のオプション設定 [iPhone/iPad, Android端末] [1/1]

# 手元端末のオプション設定 [iPhone/iPad, Android端末]

|                      | 設定内容        |      |
|----------------------|-------------|------|
| <u>iPadを例に説明します。</u> | a. Proxyの設定 | p.51 |
|                      |             |      |

「Proxyの設定」はご利用のネットワークの管理者に確認の上、必要な場合のみ実施してください。 入力する情報についてもネットワークの管理者に確認してください。 必要の無いネットワーク環境でProxyの設定を実施した場合は通信エラーになります。

a. Proxyの設定

Step1

ログイン画面右上にある「設定」を選択します。

| ログイン            | 設定 |
|-----------------|----|
|                 |    |
| magicConnect.   |    |
| viewer for iPad |    |

| Step2 | 「HTTP Proxy」をオンにして、利用するネットワーク環境で使用<br>しているProxyサーバの情報を「ホスト」と「ポート」に入力しま | くログイン      |
|-------|------------------------------------------------------------------------|------------|
|       | व                                                                      | HTTP Proxy |
|       | ~~<br>画面左上にある「ログイン」を選択します。                                             | ホスト        |
|       | 一回山左上にのる「ロク1ノ」を選択します。                                                  |            |

| HTTP Proxy |            |
|------------|------------|
| ホスト        |            |
| ボート        |            |
| 認証         | $\bigcirc$ |
| ユーザ名       |            |
| パスワード      |            |
| ドメイン       |            |

設定

| マンポイント<br>【Proxyサーバで認証を利用している場合】 | (1777)     | 16.2                                                                                                    |
|----------------------------------|------------|----------------------------------------------------------------------------------------------------|
| 「認証」をオンにして、Proxyサーバの認証情報を入力します。  | HTTP Proxy |                                                                                                    |
|                                  | ホスト        |                                                                                                    |
|                                  | ポート        | 1000                                                                                                    |
|                                  | 認証         |                                                                                                    |
|                                  | ユーザ名       | and the second second se |
|                                  | パスワード      |                                                                                                    |
|                                  | ドメイン       |                                                                                                    |
|                                  |            |                                                                                                    |

END